# **Single Family Issuer Training**

# Ginnie Mae Pooling Processes and Systems Training (Session 2)

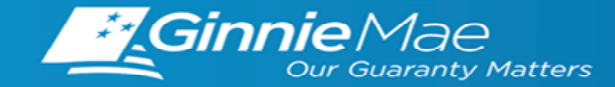

## SINGLE FAMILY VIRTUAL ISSUER TRAINING

## PRESENTER

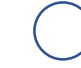

Wade Gayle, Bank of New York Mellon

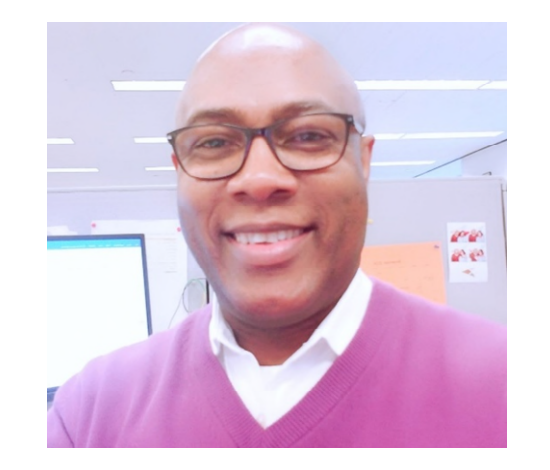

## **PRESENTATION ASSISTANTS**

Vicky Marajh, Bank of New York Mellon

Maribel Canaan, Bank of New York Mellon

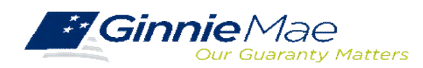

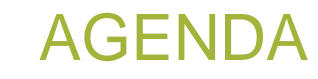

 $\bigcirc$  Introduction

Ginnie*NET*: New Pool Processing Module

Ginnie*NET*: Certification Module

> Pool Transfer System: Pool Transfers

◯ Ginnie*NET*: Document Custodian Transfer Requests

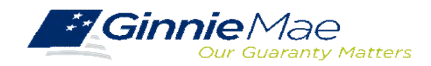

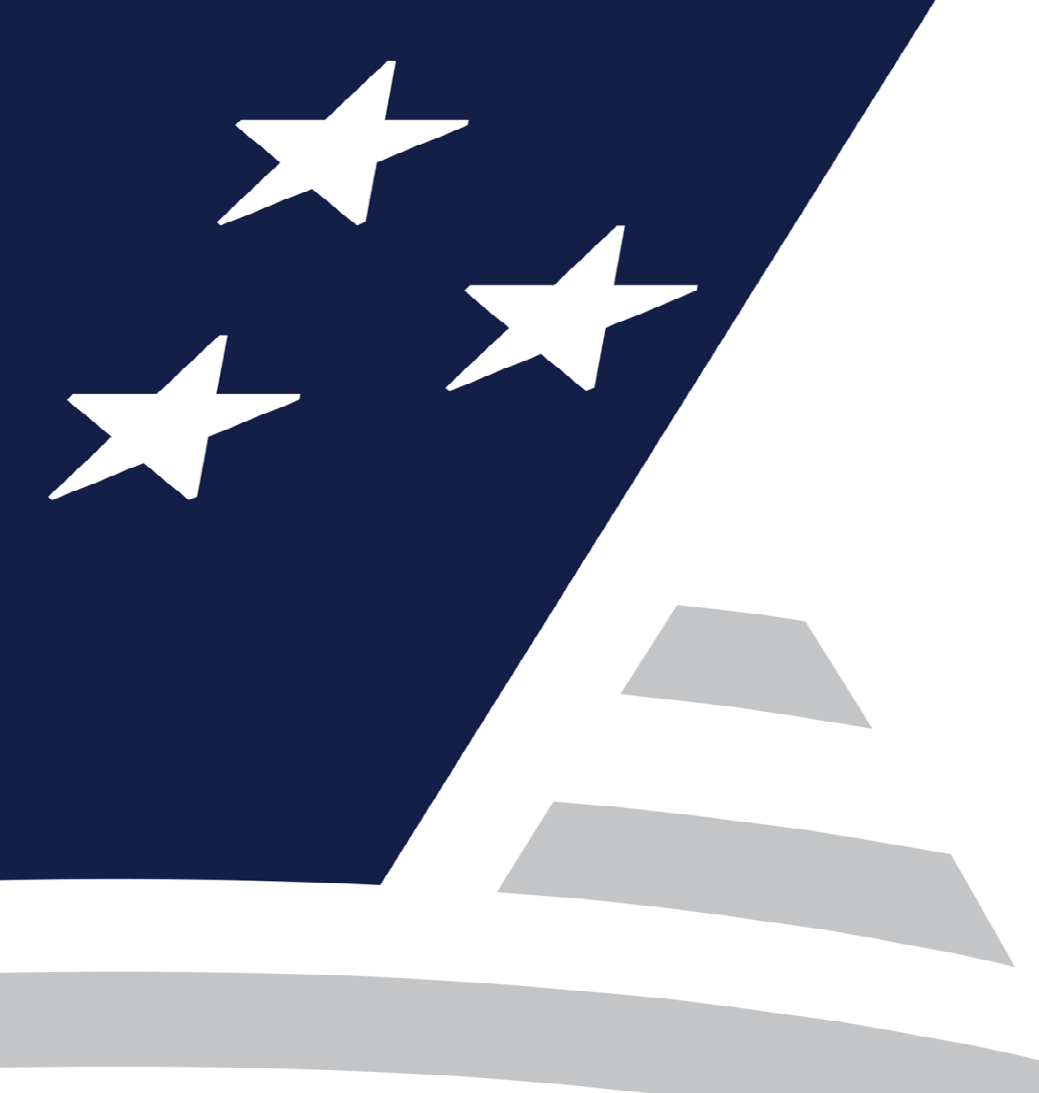

# Working in Ginnie*NET* New Pool Processing Module

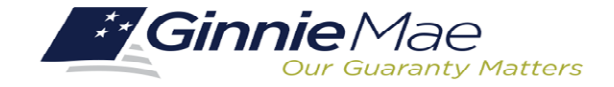

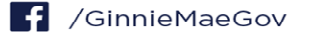

Accessing GinnieNET

- Pool Import/File Layout
- Apply Ginnie Mae Edits
- Host Communications/Pool Submission
- C Report/Forms
- Common Errors
- 🗅 FAQs

GinnieNET On The Web Issuer Single Family Training Guide

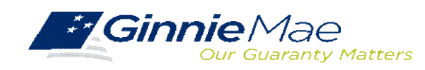

## ACCESSING GINNIENET VIA MGM

|              |                        |                     |                  | ≗ Communities ∨ | 🛱 Tools 🗸 | ③ Knowledge Center |
|--------------|------------------------|---------------------|------------------|-----------------|-----------|--------------------|
| Applications |                        | /                   | Bookmarks 🖉 Edit |                 |           |                    |
| RFS          | IPMS                   | Other Applications  | AllRegs          | Bloomberg       |           |                    |
| eNOTE        | PTS                    | GinnieNET           | eMBS             | FHA Connection  |           |                    |
|              | MAMS                   | GEMS                | FHA Website      | Fitchratings    |           |                    |
|              | RPN                    | IRD                 | Ginnie Mae       | HUD             |           |                    |
|              | CM                     | PDD Validation Tool | HUD Locator      | Issuer Calendar |           |                    |
|              | Verify Role Assignment |                     | MBA              | MBS - DD        |           |                    |
|              |                        |                     | MBS - GA         | MBS - MDS       |           |                    |
|              |                        |                     | MBS Guide        | Pay.gov         |           |                    |
|              |                        |                     | RH               | VA - HUD        |           |                    |
|              |                        |                     | VALERI           |                 |           |                    |
|              |                        |                     |                  |                 |           |                    |

- 1. From any screen in the MGM portal, select the Tools dropdown at the top of the screen.
- 2. Then navigate to **GinnieNET** under **Other Applications.**

|                                                                                                    |                                                                                                    |                                                                                                    | UND Approval No. 2003-0033 (EXp. 09/30/2003)                                                                                                    |
|----------------------------------------------------------------------------------------------------|----------------------------------------------------------------------------------------------------|----------------------------------------------------------------------------------------------------|----------------------------------------------------------------------------------------------------|
| *Ginnic<br>the exp<br>provide<br>comple<br>and by<br>The infi<br>by law.<br>The cha<br>data so<br>informa<br>*Ginnic<br>the exp<br>provide<br>comple<br>and do | Term 11(U) 11205; form fit<br>UD 11214, form fitUD 11205<br>UD 11214, form fitUD 1127<br>Intral number is displayed<br>Ginnie Mae Handbook 550<br>Umration collected will no<br>rurces, gathering and mai<br>intro. The chart also provides<br>the public forms are currentl<br>infanton date chart also provides<br>the the rereative by October 3<br>summarized by October 3<br>summarized by October 3<br>summarized by State by October 3<br>summarized by State by October 3<br>summarized by State by October 3<br>summarized by State State State State<br>State State State State State State State<br>State State State State State State State<br>State State State State State State State<br>State State State State State State State<br>State State State State State State<br>State State State State State State<br>State State State State State State State<br>State State State State State State<br>State State State State State State<br>State State State State State State<br>State State State State State State<br>State State State State State State State<br>State State State State State State State State<br>State State State State State State State State<br>State State State State State State State<br>State State State State State State State State<br>State State Sta | ID 11/08, Join HUD 11/06<br>46N, form HUD 11/15, and<br>46N, form HUD 11/15, and<br>46N, form HUD 11/15, and<br>the disclosed outside the E<br>life reporting burden time in<br>taining the data needed, a<br>des the purpose for which G<br>u under review with Office.<br>c sectended one month at a<br>efore, the expiration date will<br>continue to use these form | A form HUD 11710b, form HUD 11711b,<br>Torm HUD 11720 y loness the currently valid<br>Id by Section 306(g) of the National Housing Act<br>be below?).<br>seeded for reviewing instructions, searching available<br>mine Mac requires each form to be completed.<br>of Management and Budget (ONB), during this time<br>time until OMB completes their review and<br>needed to October 31, 2000. If OMB does not<br>be extended to Riveralized 30, 2010, eCL Suspers<br>S. Once a new explanation date Bis Suspers                                                                                                    |
|                                                                                                    | in be updated                                                                                                    |                                                                                                    |                                                                                                    |
| Form                                                                                                    | Form Name                                                                                                    | Estimated Completion Ti                                                                                                    | me Purpose                                                                                                    |
| Form<br>1705                                                                                                    | Form Name<br>Schedule of Subscribers                                                                                                    | Estimated Completion Ti<br>10 minutes                                                                                                    | To establish a contract between the issuer and Ginnie Mae and to provide a listing of subscribers and other information needed to<br>prepare a MS.                                                                                                    |
| Form<br>1705                                                                                                    | Form Name<br>Schedule of Subscribers<br>Schedule of Pool Mortgages                                                                                                    | Estimated Completion Ti<br>10 minutes<br>15 minutes                                                                                                    | Purpose To establish a contract between the issuer and Ginnie Mae and to provide a listing of subscribers and other information needed to prepare a MBS. To provide a materiation form the issuer's document or unstages that collaterative the designated MBS pools or loan packages. It also costodian on behalf of Ginnie Merk and Costodialing that metagase that collaterative the designated MBS pools or loan packages. It also costodian on behalf of Ginnie Merk and Costodialing that metagase that collaterative the designated MBS pools or loan packages. It also costodian on behalf of Ginnie Merk and Costodialing that metagase that collaterative the designated MBS pools or loan packages. It also costodian on behalf of Ginnie Merk and Costodialing that metagase that collaterative the designated MBS pools or loan packages. It also costodian on behalf of Ginnie Merk and Costodialing the metagase that collaterative the designated MBS pools or loan packages. It also costodian on behalf of Ginnie Merk and Costodialing that metagase that collaterative the designated metagase that designate designated metagase that collaterative the designated metagase that collaterative the designated metagase that collaterative that collaterative the designated metagase that collaterative that collaterative that collaterative the designated metagase that collaterative that collaterative that |
| Form<br>11705<br>11706                                                                                                    | Form Name<br>Schedule of Subscribers<br>Schedule of Pool Mortgages<br>Request Release of<br>Documents                                                                                                    | Estimated Completion Ti<br>10 minutes<br>15 minutes<br>5 minutes                                                                                                    | Purpose To establish a contract between the issuer and Ginnie Mae and to provide a listing of subscribers and other information needed to prepare a MBS. To provide a means of identifying and controlling the mostgages that collaterative the designated MBS pools or loan packages. It als costsoling on behalf of Ginnie Mee. To provide a means of identifying and tracking issue's request to remove mortgage documents are being held by the document To provide a means of identifying and tracking issue's request to remove mortgage documents being held by the document To provide a means of identifying and tracking issue's request to remove mortgage documents being held by the document custod that collaterative the designated HBS pools or loan packages.                                                                                                    |
| Form<br>11705<br>11706<br>11708<br>11709A                                                                                                    | Form Name<br>Schedule of Subscribers<br>Schedule of Pool Mortgages<br>Request Release of<br>Documents<br>ACH Debit Authorization                                                                                                    | Estimated Completion Ti<br>10 minutes<br>15 minutes<br>5 minutes<br>5 minutes                                                                                                    | Purpose To establish a contract between the issuer and Ginnie Mae and to provide a listing of subscribers and other information needed to prepare a MBS. To provide a means of identifying and controlling the mortgages that collaterative the designated MBS pools or loan packages. It als costsodian on bealth of Ginnie Mees. To provide a means of identifying and tracking issue's request to remove mortgage documents are being held by the document that collaterative the designated MBS pools or loan packages. To provide a means of identifying and tracking issue's request to remove mortgage documents being held by the document that collaterative the designated MBS pools or loan packages. To authorize the designated MBS pools or loan packages. To authorize the designated MBS pools or loan packages. To authorize the designated MBS pools or loan packages.                                                                                                    |
| Form<br>11705<br>11706<br>11708<br>11709A<br>11710D                                                                                                    | Form Name<br>Schedule of Subscribers<br>Schedule of Pool Mortgages<br>Request Release of<br>Documents<br>ACH Debit Authorization<br>Issuer's Monthly Summary<br>Report                                                                                                    | Estimated Completion Ti<br>10 minutes<br>15 minutes<br>5 minutes<br>5 minutes<br>15 minutes                                                                                                    | Purpose To establish a contract between the issuer and Ginnie Mae and to provide a listing of subscribers and other information needed to prepare a MBS. To provide a means of identifying and controlling the mortgages that collaterative the designated MBS pools or loan packages. It als provide a means of identifying and tracking issuer's request but collaterative the designated MBS pools or loan packages. It als provide a means of identifying and tracking size is request to remove mortgage documents are being held by the document To provide a means of identifying and tracking ackages, to remove mortgage documents being held by the document outsoft that collaterative the designated MBS pools or loan packages. To authorize the designated MBS pools or loan packages. To authorize the designated MBS pools or loan packages. To provide a limit for the expository and Ginnie Mae's Agent to electronically debit issuer's principal and interest payments and guaranty tee payments. To provide information being reported and to provide a formation FOR PRE reporting.                                                                                                    |
| Form<br>11705<br>11706<br>11708<br>11709A<br>11710D<br>11711B                                                                                                  | Form Name<br>Schedule of Subscribers<br>Schedule of Pool Mortgages<br>Request Release of<br>Documents<br>ACH Debit Authorization<br>Issuer's Monthly Summary<br>Report<br>Certification and Agreement                                                                                                    | Estimated Completion Ti<br>10 minutes<br>15 minutes<br>5 minutes<br>5 minutes<br>15 minutes<br>2 minutes                                                                                                    | Purpose     To establish a contract between the issuer and Ginnie Mae and to provide a listing of subscribers and other information needed to     prepare a MBS.     To provide a means of identifying and controlling the mortgages that collaterative the designated MBS pools or loan packages. It als     provides a certification from the issuer's document custodian that required mortgage documents are being held by the document.     To provide a means of identifying and tracking issuer's request to remove mortgage documents being held by the document.     To provide a means of identifying and tracking issuer's request to remove mortgage documents being held by the document custod     that collaterative the designated MBS pools or loan packages.     To authorize the designated MBS pools or loan packages.     To provide a finite Mae a summary of information on issuer's outstanding pools or hoan packages, to provide a certification as to the     accuracy of the information being reported and to provide a formet for RPB reporting.     To provide finite Mae a cuminary of information on issuer's outstanding pools or hoan packages, to provide a certification as to the     accuracy of the information being reported and to provide a formet for RPB reporting.     To provide finite Mae a cuminary of information on issuer's outstanding pools or hoan packages, to provide a certification as to the     accuracy of the information being reported and to provide a format for RPB reporting.     To provide finite Mae a certification by the issuer to the document custodian     encomposal all mortgages in a pool of non package.                                                                                                    |
| Form<br>11705<br>11706<br>11708<br>11709A<br>11710D<br>11711B<br>11714                                                                                         | Form Name<br>Schedule of Subscribers<br>Schedule of Pool Mortgages<br>Request Release of<br>Documents<br>ACH Debit Authorization<br>Issuer's Monthly Summary<br>Report<br>Certification and Agreement<br>Issuer's Monthly Remittance Advice                                                                                                    | Estimated Completion Ti<br>10 minutes<br>15 minutes<br>5 minutes<br>15 minutes<br>15 minutes<br>2 minutes<br>2 minutes                                                                                                    | Purpose To establish a contract between the issuer and Ginnie Mae and to provide a listing of subscribers and other information needed to prepare a MBS. To provide a means of identifying and controlling the mortgages that collaterative the designated MBS pools or loan packages. It als provides a certification from the issuer's document custodian that negrired mortgage documents are being held by the document, custodian on behalf of Ginnie Mae. To provide a mine the designated MBS pools or loan packages. It als provides a certification from the issuer's document custodian that negrired mortgage documents being held by the document, custodian on behalf of Ginnie Mae. To provide a list the designated MBS pools or loan packages. To authorize the designative the designated MBS pools or loan packages. To provide a first the designated on the second set of the designated MBS pools or loan packages. To provide a first the information to growthat on the second set of the second set of the second  |
| Form<br>11705<br>11706<br>11708<br>11709A<br>11709A<br>11710D<br>11711B<br>11714                                                                               | Form Name<br>Schedule of Subscribers<br>Schedule of Pool Mortgages<br>Request Release of<br>Documents<br>ACH Debit Authorization<br>Issuer's Monthly Summary<br>Report<br>Certification and Agreement<br>Issuer's Monthly Semitance Advice<br>Issuer's Monthly Serial NOte<br>Remittance Advice                                                                                                    | Estimated Completion Ti<br>10 minutes<br>15 minutes<br>5 minutes<br>15 minutes<br>15 minutes<br>2 minutes<br>2 minutes<br>2 minutes                                                                                                    | Purpose To establish a contract between the issuer and Ginnie Mae and to provide a listing of subscribers and other information needed to pregure a MBS. To provide a means of identifying and controlling the mortgages that collaterative the designated MBS pools or loan packages. It als provides a centract between the issuer's document custodian that required mortgage documents are being held by the document. Custodian on behalf of Ginnie Mae. To provide a means of identifying and traditing issuer's request to remove mortgage documents are being held by the document. To provide a news of identifying and provide in generative to remove mortgage documents being held by the document. To provide a news of identifying and provide in generative to remove mortgage documents being held by the document custod To provide a news of identifying and provide in generative to remove mortgage documents being held by the document custod To provide a news of identifying and provide provide in generative to remove mortgage documents being held by the document custod To provide a information to provide a provide for Bergotrom. To provide a information to generative to electronically debit issuer's principal and interest payments and guaranty tee reported Ginnie Maes argent to electronically debit issuer's principal and interest payments and guaranty tee reported in information to provide a const for RPB reporting. To provide a nortification by the issuer that the releases (firms 1171A) provided by the issuer to the document custodian encompass all mortgages in a pool to loan package. To provide summary information to the security holder with respect to the current month's account transactions and calculation of interest and principal to be distributed. To provide a claudation of interest and principal to be destinuted, and data with respect to the interprint of Seriel Units. To provide aclaudation of interest and principal to be destinuted.                                                                                               |
| Form<br>11705<br>11706<br>11708<br>11709A<br>11710D<br>11711B<br>11714<br>11714SN<br>11715                                                                     | Form Name<br>Schedule of Subscribers<br>Schedule of Not Mutages<br>Active of Not Notages<br>Documents<br>ACH Debt Authorization<br>Issuer's Monthly Summary<br>Begot<br>Certification and Agreement<br>Issuer's Monthly Serial Note<br>Remitance Advece<br>Tester Advece Advece<br>Master Custodial<br>Agreement                                                                                                    | Estimated Completion TI<br>10 minutes<br>15 minutes<br>5 minutes<br>15 minutes<br>2 minutes<br>2 minutes<br>2 minutes<br>10 minutes                                                                                                    | The stabilish a contract between the issuer and Gimie Mae and to provide a listing of subscribers and other information needed to      prepare a MBS.     To provide a means of identifying and controlling the mortgages that collateralize the designated MBS pools or loan packages. It all     provides a means of identifying and tracking issuer's request to remove mortgage documents are being held by the document     castodian on behalf of Gimine Mae.     To provide a means of identifying and tracking issuer's request to remove mortgage documents being held by the document     castodian on behalf of Gimine Mae.     To advice the depository and Control in the request of the state of the document custod     that contract be depository and control in an packages.     To advice the depository and comme Maes Agent to electronically debit issuer's principal and interest payments and guaranty fee     portoxides a certification form the depository and comme Maes Agent to electronically debit issuer's principal and interest payments and guaranty fee     portoxides for a certification by the issuer that the releases (froms 11711A) provided by the issuer to the document custod     accuracy of the information brain ground a lormation for BBP reporting.     To provide a mortgage in a pool loan package.     To provide a control frequency of loan packages.     To provide a mortgage in good and provide a control for BBP reporting.     To provide a control frequency of loan package.     To provide a control frequency of loan package.     To provide a control frequency of loan package.     To provide a control for loan package.     To provide a control for loan package.     To provide a control formation to the security holder with respect to the current month's account transactions and calculation of interest and principal to be distributed, and data with respect to the redemption of Security holder of Secarity holder of Secarity holder of Secarity holder of Secarity holder of Secarity holder of Secarity holder of Secarity hol      |

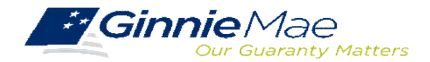

## GINNIENET POOL IMPORT / FILE LAYOUT

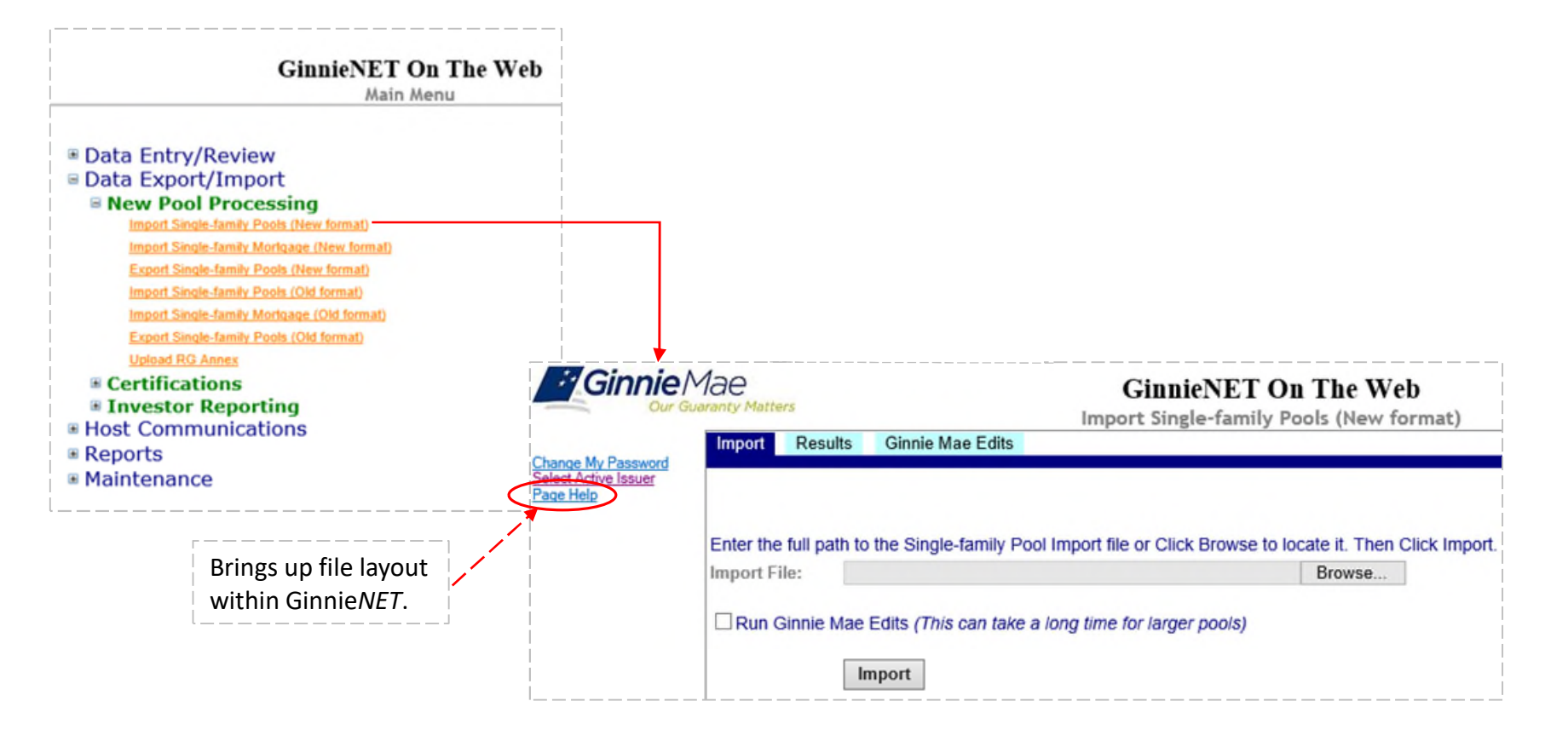

GinnieNET Single Family Import File Layouts

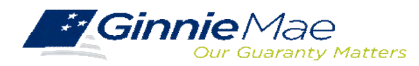

## **POOL IMPORT STATUS**

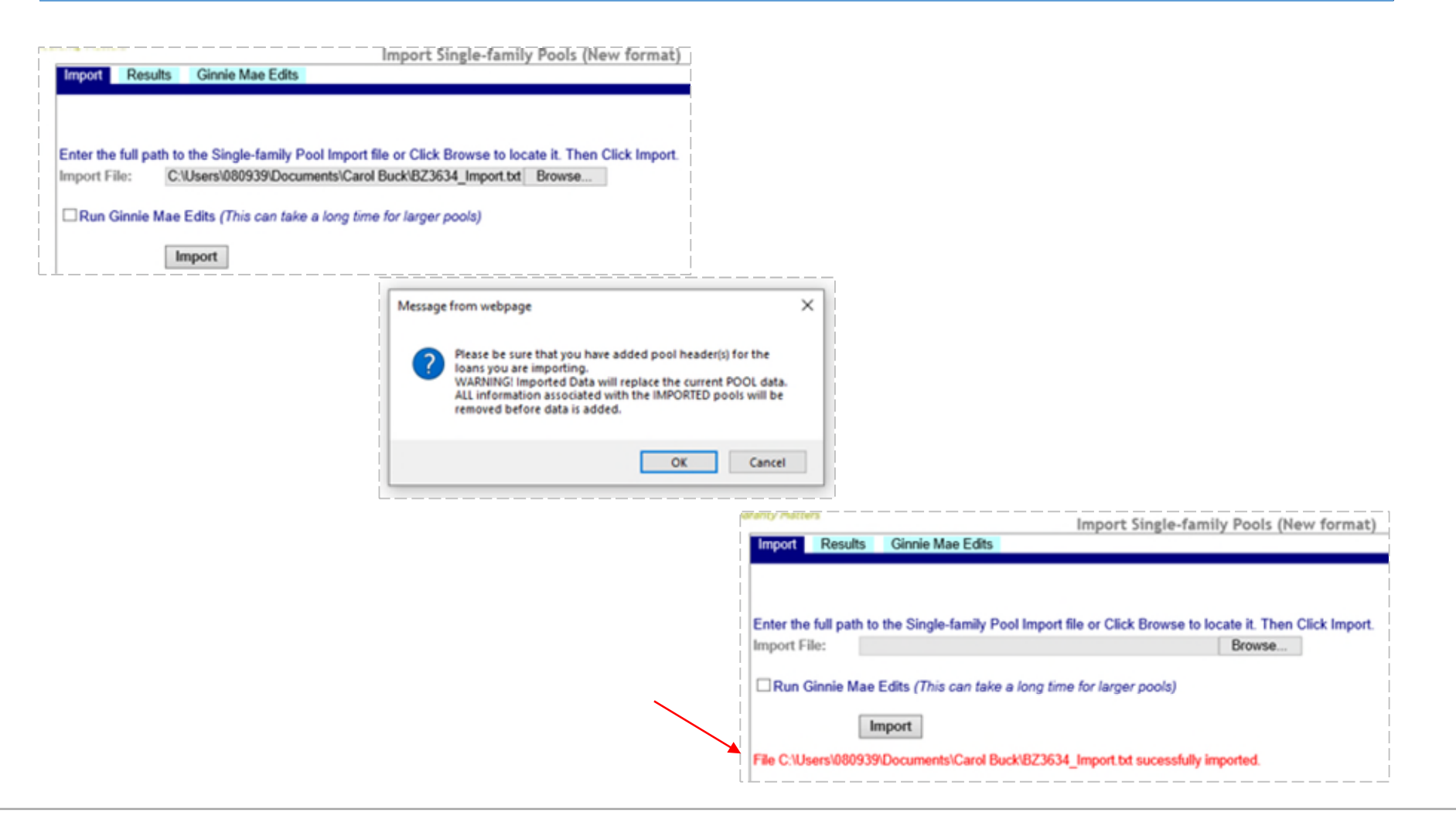

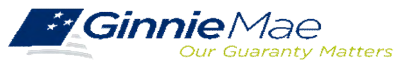

## GINNIENET ON THE WEB SYSTEM DEMONSTRATION

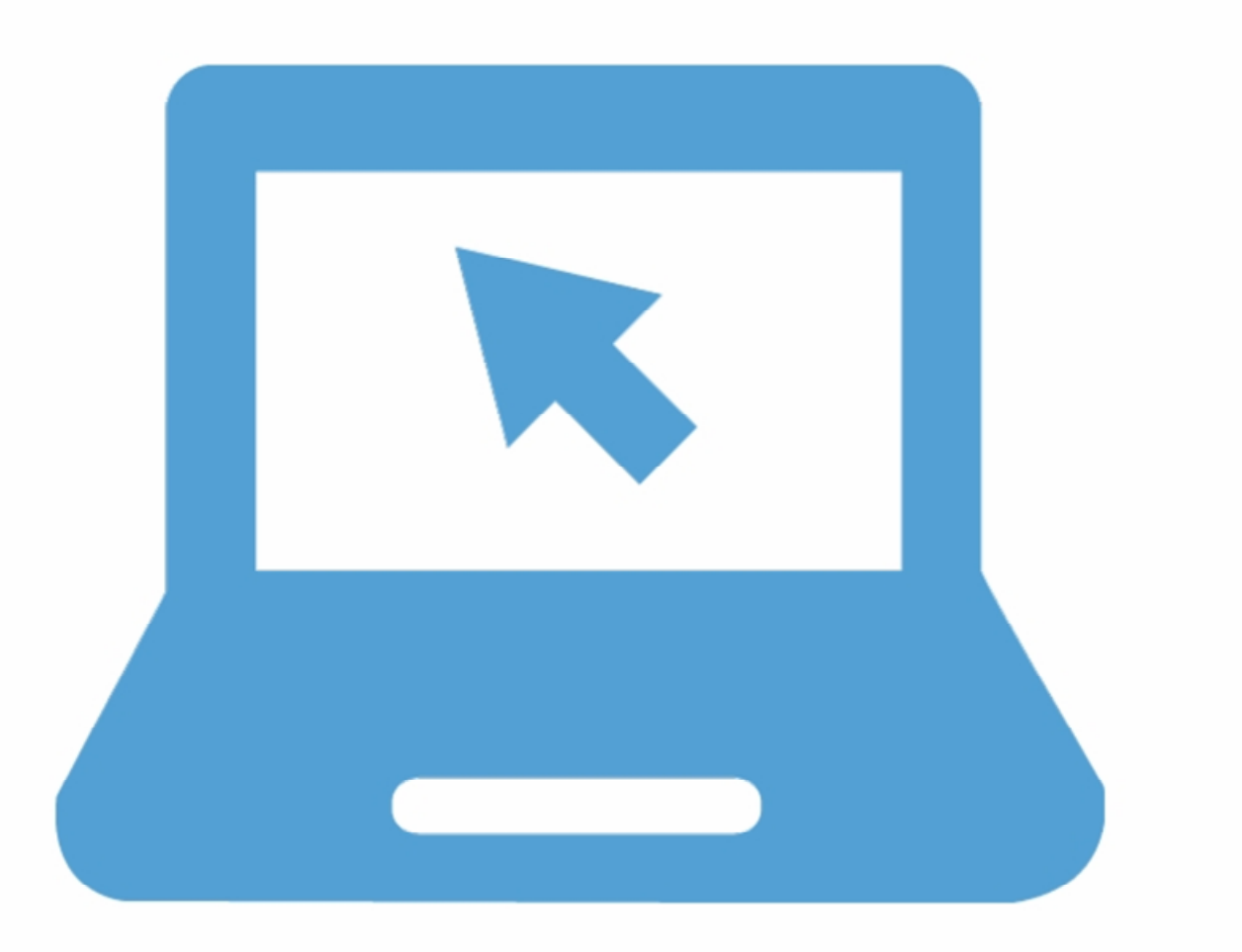

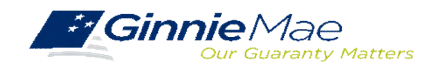

## NEW POOL PROCESSING MODULE

## **POOL ISSUANCE AND DELIVERY**

The <u>GinnieNET On The Web Issuer Single Family Training Guide</u> provides instructions for using the New Pool Processing module. You may use the Guide online or download it as a pdf file.

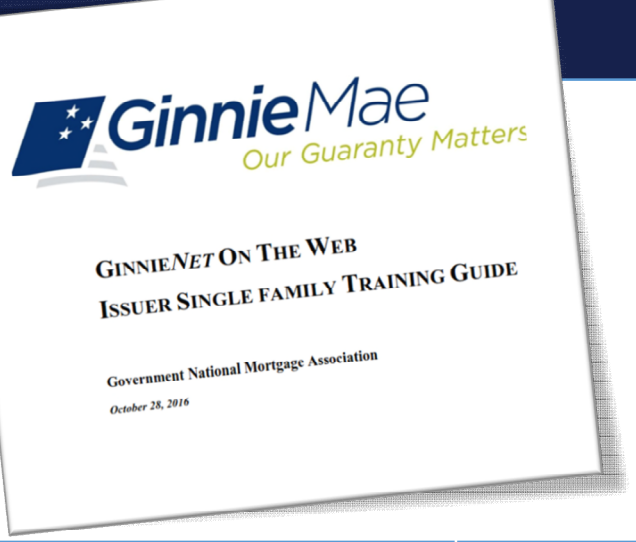

In the Table of Contents click the section, figure, or table number provided to access a topic listed below.

| Topic/Procedure                      | Section/Figure/Table                                 | Page #   |
|--------------------------------------|------------------------------------------------------|----------|
| Obtain & Activate SecureID Token     | Section 2 SecurID Token                              | Page 3   |
| Log In to Ginnie <i>NET</i>          | Section 3 Security Administration, 3.1 Logging in to | Page 5   |
|                                      | Ginnie <i>NET</i>                                    |          |
| Single Family Pool Details           | Table 5: 11705 Screen Elements                       | Page 25  |
| GinnieNET Single Family Pools Detail | Table 6: 11705 Screen (Form Elements)                | Page 29  |
| GinnieNET Single Family Mortgage     | Table 7: 11706 Screen (Form Elements)                | Page 35  |
| Details                              |                                                      |          |
| View Master Agreement Record         | Section 4.1 Master Agreements                        | Page 17  |
|                                      | Figure 21: GinnieNET Master Agreements Screen        | Page 18  |
| Final Certification                  | Section 6.1: Final Certification                     | Page 68  |
| Pool Submission                      | Section 8.4 Issuer Communications – Pool Submit      | Page 101 |

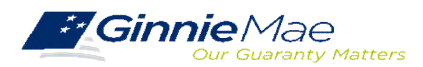

### **APPLY GINNIE MAE EDITS**

- ✓ Ginnie Mae Edits must be passed before a pool can be posted to the Network.
- This function checks the pool and mortgage data against Ginnie Mae MBS Guide requirements.
- If there are errors, individual records must be corrected and Ginnie Mae Edits must be applied again.
- A pool is not available for transmission to the Network until it passes all Ginnie Mae Edits.

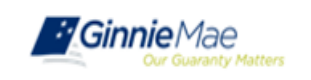

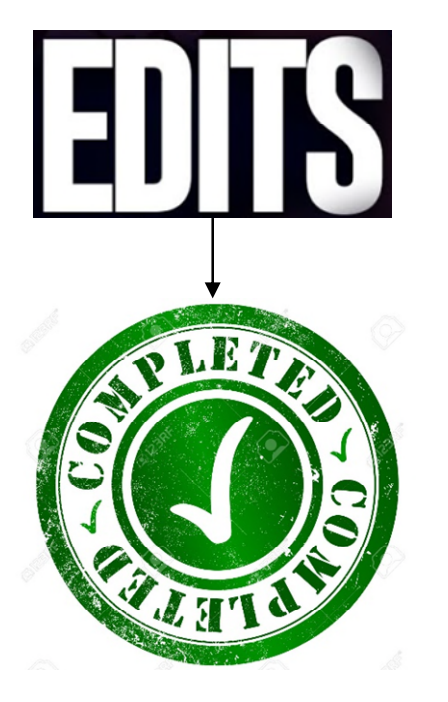

<u>GinnieNET On The Web Issuer Single Family Training Guide</u> Section 5.12 Apply Ginnie Mae Edits, Page 65

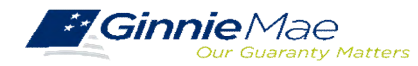

## SELECT POOLS FOR APPLYING EDITS

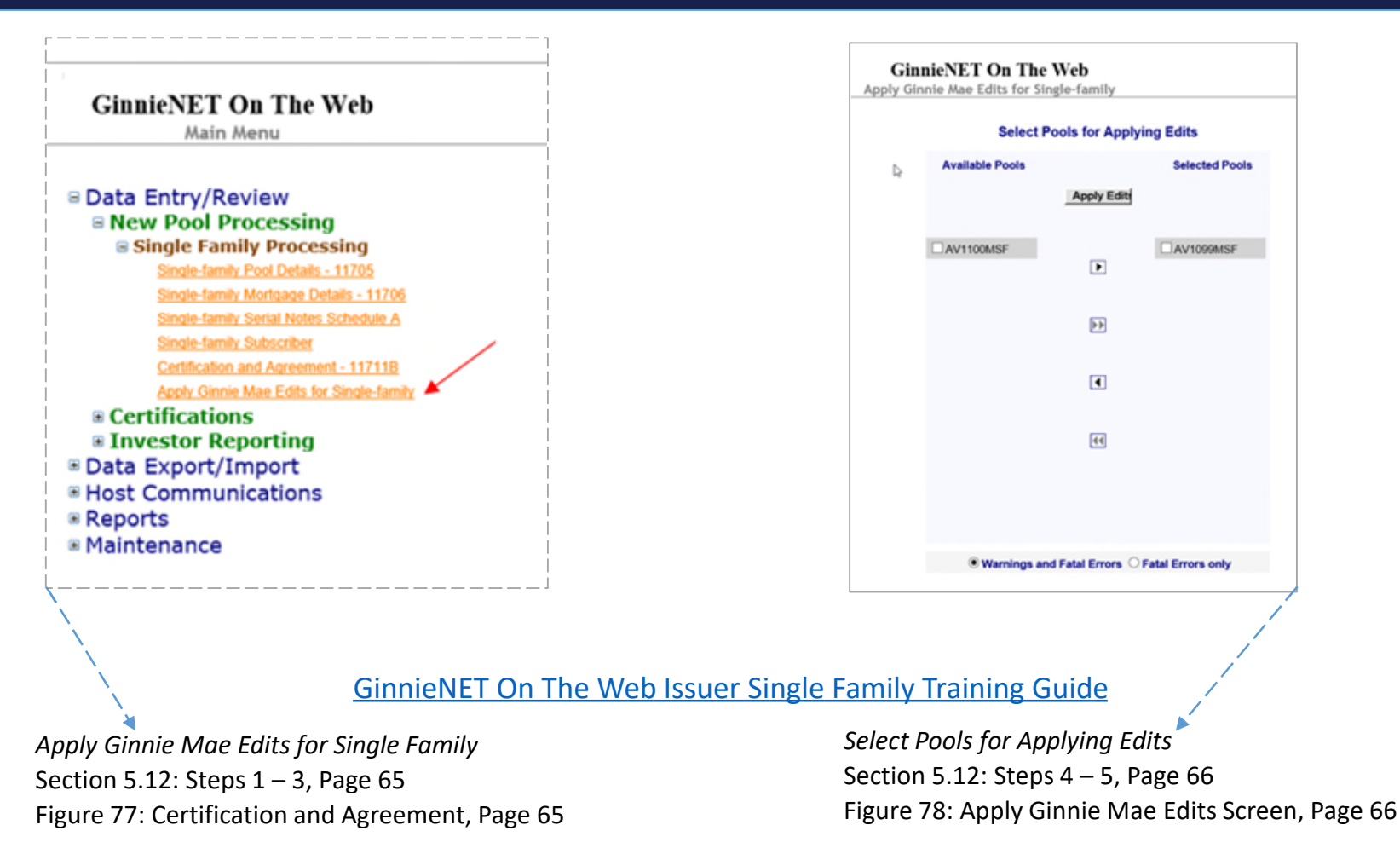

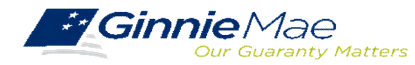

### **GINNIE MAE EDITS REPORT**

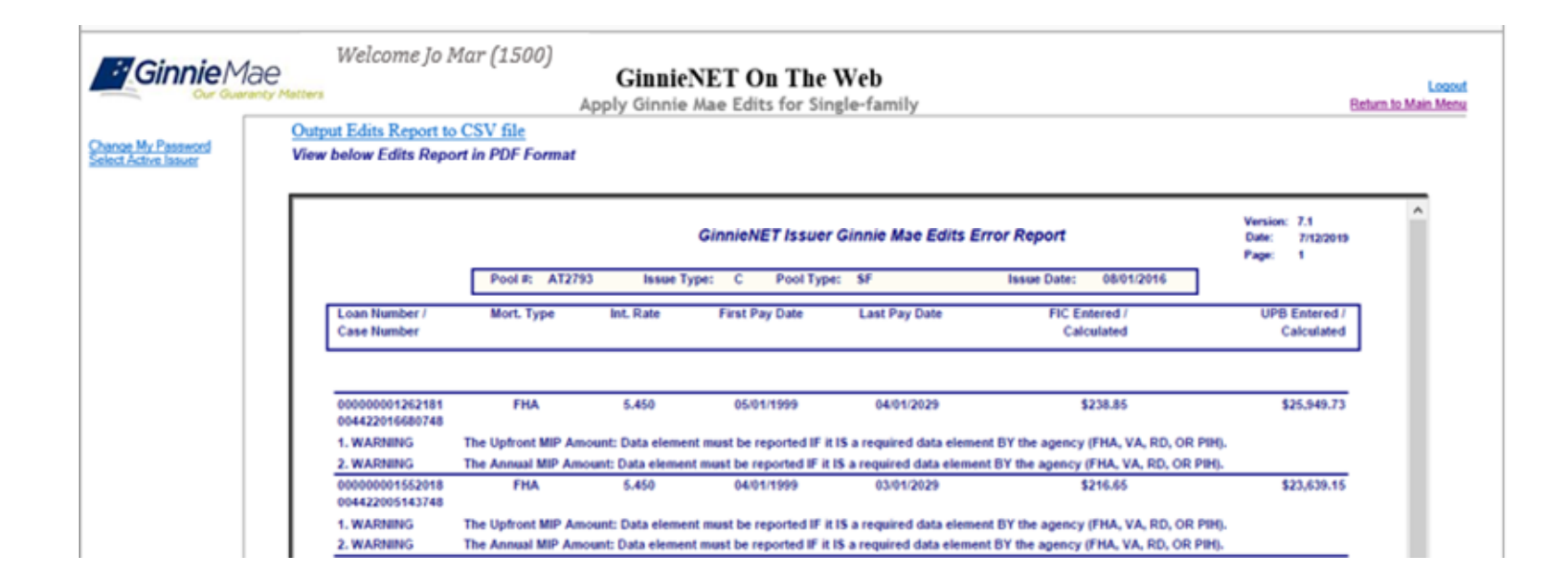

#### GinnieNET On The Web Issuer Single Family Training Guide

Error Messages Section 5.13: Error Messages, Page 66 Table 22: Ginnie Mae Edit Report Error Messages, Page 67 Ginnie Mae Edits Report Figure 80: Apply Ginnie Mae Edits Screen: Ginnie Mae Edit Error Report, Page 67

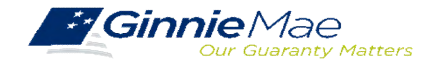

## **GINNIENET POOL SUBMISSIONS – HOST COMMUNICATIONS**

|                                            | Welcome Jo Mar (1500)<br>Pace<br>ranty Matters | GinnieNET On The Web<br>Issuer Communications                                               | Logout<br>Return to Main Menu |
|--------------------------------------------|------------------------------------------------|---------------------------------------------------------------------------------------------|-------------------------------|
| Change My Password<br>Select Active Issuer |                                                | Host Communications Selections                                                              |                               |
|                                            |                                                | Select Pools to Submit<br>Pools to be Submitted<br>No Pools to be Submitted                 |                               |
|                                            |                                                | For assistance to delete pools that had been included in a 2:00 pm sweep                    |                               |
|                                            |                                                | Contact the GinnieNET Helpdesk at 1-800-234-4662 (GNMA), option 1<br>Select Pools to Delete |                               |
|                                            |                                                | Pools to be Deleted<br>No Pools to be Deleted                                               |                               |
|                                            |                                                | Add Pools to Accept Pool Number Issue Type Pool Type Add Add Add                            | l≱                            |
|                                            |                                                | Pools to be Accepted No Pools to be Accepted                                                |                               |
|                                            |                                                | Attention!!!                                                                                |                               |
|                                            |                                                | Master Agreements Recertifications are no longer available in GinnieNET                     |                               |
|                                            |                                                | Submit                                                                                      |                               |

GinnieNET On The Web Issuer Single Family Training Guide

Section 8.4 Issuer Communications – Pool Submit, Page 101

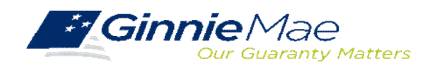

## **GINNIENET POOL SUBMISSIONS – HOST COMMUNICATIONS**

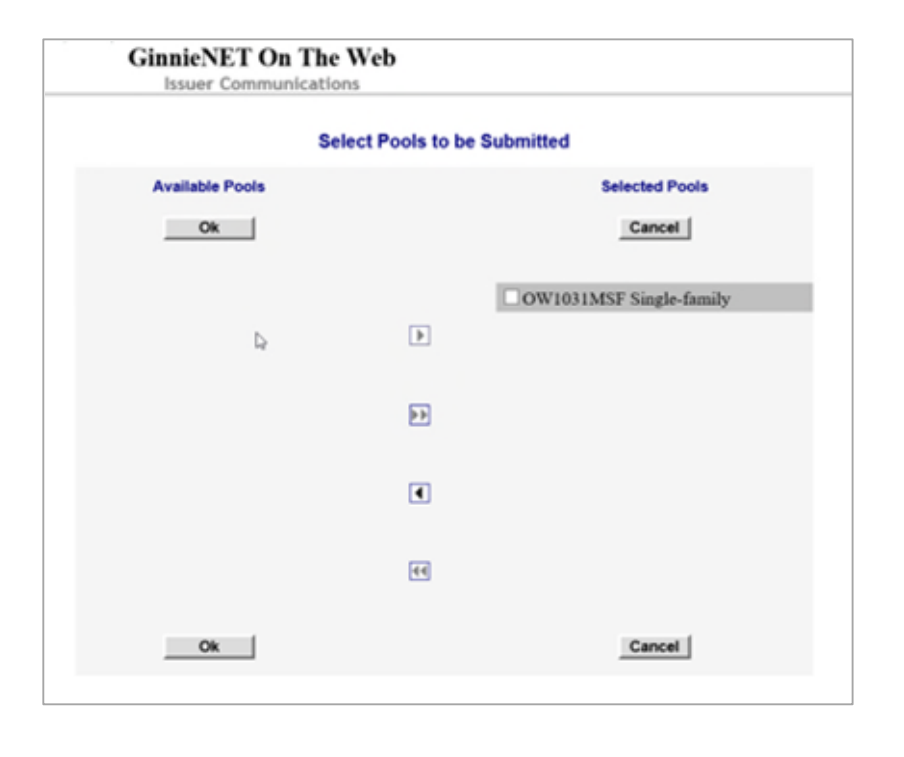

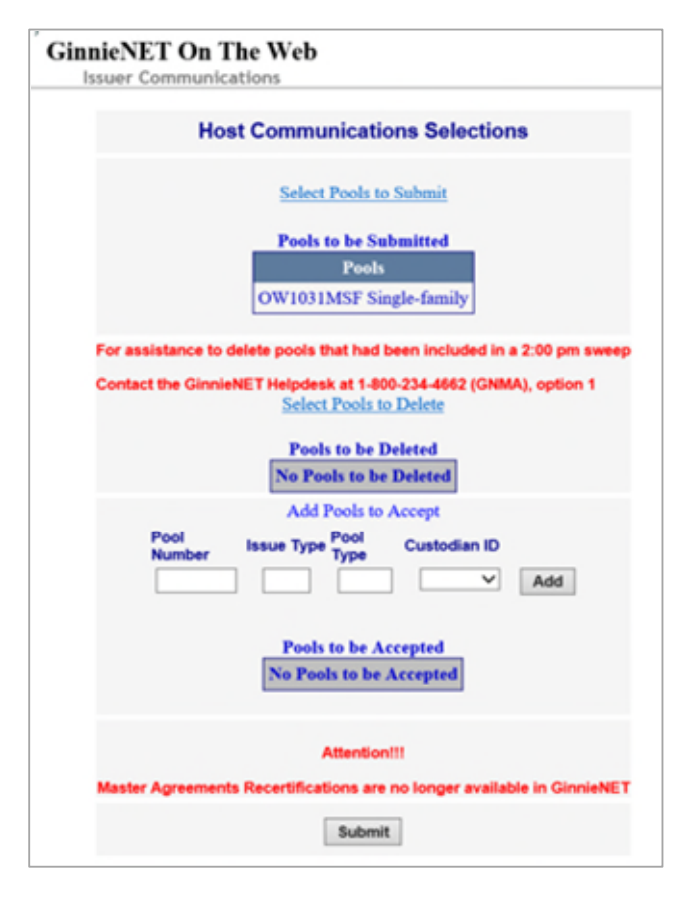

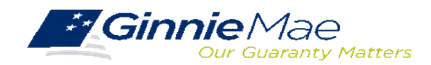

### GINNIENET POOL FORMS AND REPORTS

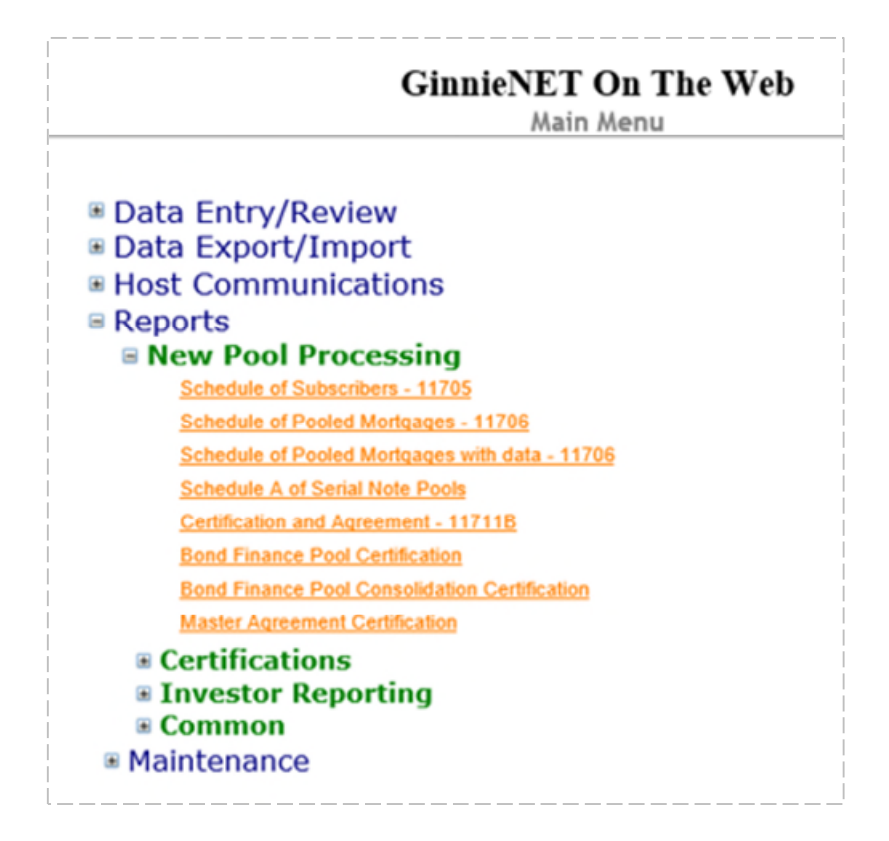

GinnieNET On The Web Issuer Single Family Training Guide

Section 9 Reports: 9.1 New Pool Processing, Page 132

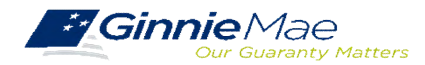

### COMMON GINNIENET ERRORS

 Incorrect Maturity Date on the Pool Details Screen
 Cross Check Latest Last Pay Date of Loans with Pool Maturity Date.

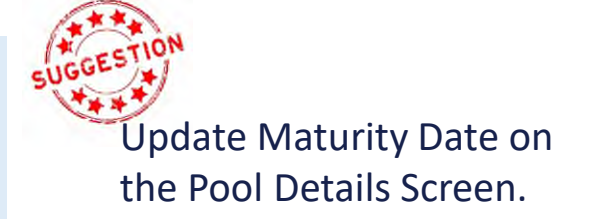

- Subscriber Total Position does not equal the Pool Amount
  - Cross check total position entered on the Subscriber
     Screen with the total Pool Amount (Pool Details Screen).

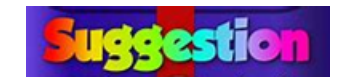

Update the Subscriber Position Amount(s).

### SUGGESTION

Check pool status on Pool Details Screen to ensure status reads 'Passed Edits'.

✓ Cannot Submit Pool On Host Communications

• Must apply Ginnie Mae Edits prior to submitting pool.

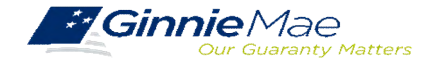

## NEW POOL PROCESSING MODULE

## FAQs

1. My Pool was Issued and I need to pull it back. Who do I contact?

Please contact your Ginnie Mae Account Executive for guidance.

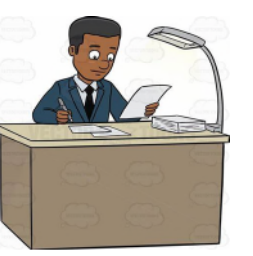

 I need to adjust my delivery Instructions and my pool was submitted/Certified. Please call Ginnie Mae Customer Support at 1-833-GNMA HELP / 1-833-466-2435.

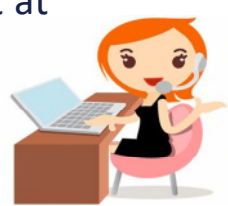

3. What are the cut off times for New Pool Submissions?

Refer to the <u>Pool Dates Calendar</u> on the Ginnie Mae website for reporting deadlines and events specific to Issuers.

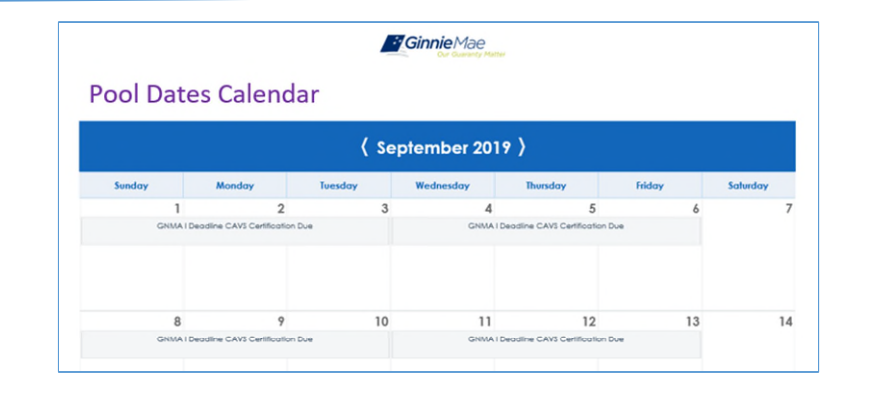

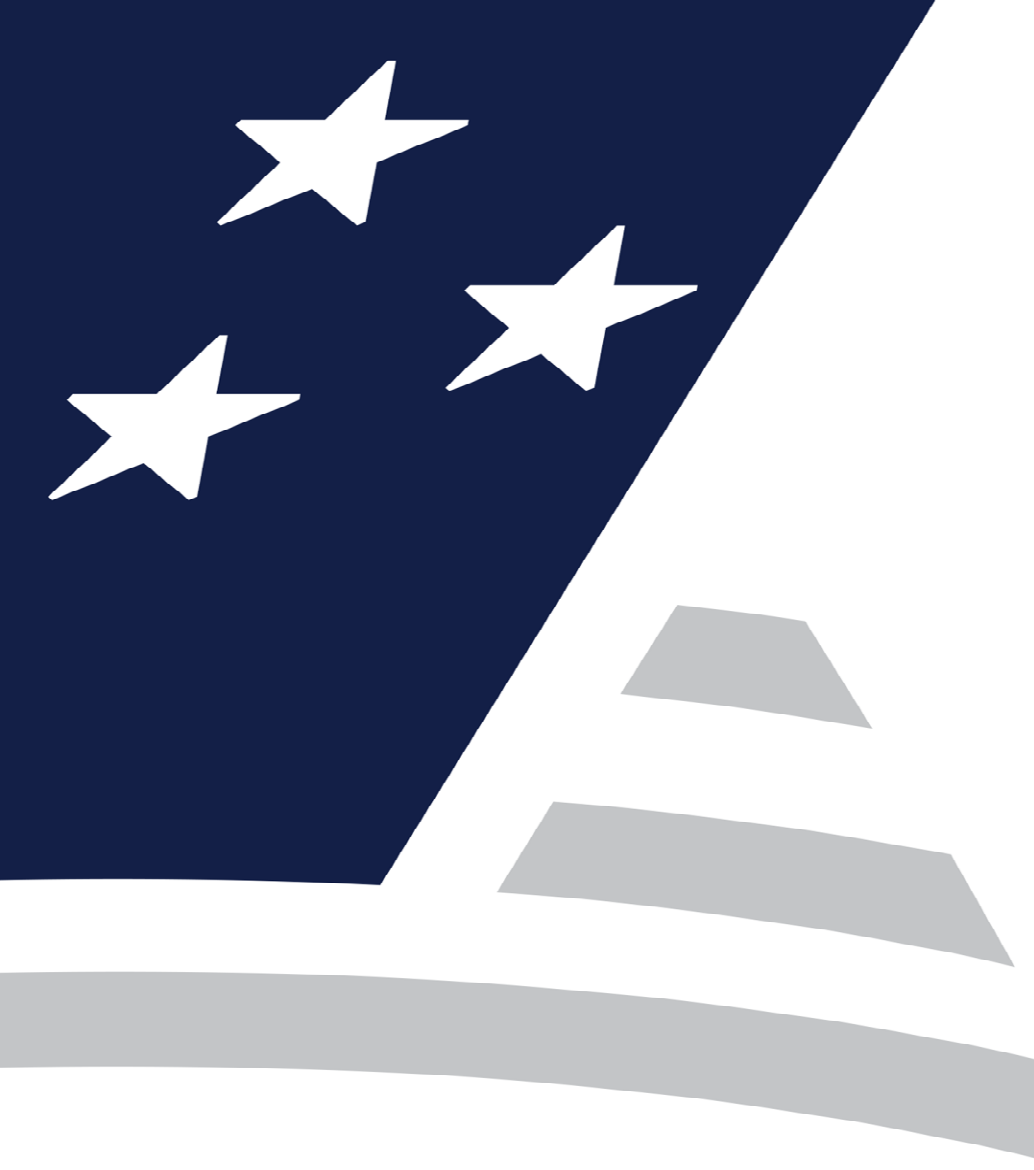

# Ginnie*NET*

## **Certification Module**

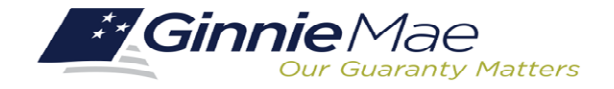

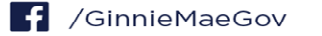

Initial Certification (Document Custodian Process)

- ) Request for Release of Documents (11708)
- ) Final Certification/Recertification
- Knowledge Check

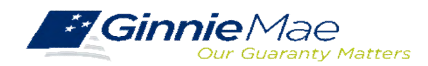

## ACCESSING GINNIENET VIA MGM

|              |                        |                     |                  |                 | /         |                    |
|--------------|------------------------|---------------------|------------------|-----------------|-----------|--------------------|
|              |                        |                     |                  | 🚈 Communities 🗸 | 🛱 Tools 🗸 | ③ Knowledge Center |
| Applications |                        |                     | Bookmarks 🖉 Edit |                 |           |                    |
| RFS          | IPMS                   | Other Applications  | AllRegs          | Bloomberg       |           |                    |
| eNOTE        | PTS                    | GinnieNET           | eMBS             | FHA Connection  |           |                    |
|              | MAMS                   | GEMS                | FHA Website      | Fitchratings    |           |                    |
|              | RPN                    | IRD                 | Ginnie Mae       | HUD             |           |                    |
|              | CM                     | PDD Validation Tool | HUD Locator      | Issuer Calendar |           |                    |
|              | Verify Role Assignment |                     | MBA              | MBS - DD        |           |                    |
|              |                        |                     | MBS - GA         | MBS - MDS       |           |                    |
|              |                        |                     | MBS Guide        | Pay.gov         |           |                    |
|              |                        |                     | RH               | VA - HUD        |           |                    |
|              |                        |                     | VALERI           |                 |           |                    |
|              |                        |                     |                  |                 |           |                    |

- From any screen in the MGM portal, select the **Tools** dropdown at the top of the screen.
- 2. Then navigate to **GinnieNET** under **Other Applications.**

|                                                                                                    |                                                                                                    |                                                                                                    | OMB Approval No. 2503-0033 (Exp. 09/30/2005)                                                                                                    |
|----------------------------------------------------------------------------------------------------|----------------------------------------------------------------------------------------------------|----------------------------------------------------------------------------------------------------|----------------------------------------------------------------------------------------------------|
| *Ginnic<br>the exp<br>provide<br>comple<br>and dought<br>the info<br>by law.<br>The cha<br>data so<br>informa<br>*Ginnic<br>the exp<br>provide<br>comple | hat hay not context una a<br>norm HUD 1176, form HUD 1171,<br>HUD 1174, form HUD 1171<br>Simie Mae Handbook 557<br>simie Mae Handbook 557<br>reces, gathering and main<br>tion. The chart also provi<br>Hae's forms are currentl<br>irration date of the forms is<br>an expiration date. There<br>is the provide Horms is<br>an expiration date. There<br>is the corriver by October<br>2010 and the should<br>meet custod as should | IN IN 2006, sim Yun 11 100,<br>11 100, 2007, 2007, | A join 1110 112100, join 1100 12211,<br>form 1100 11220 whest the currently valid<br>d by section 306(g) of the National Housing Act<br>below?).<br>epartment without prior consent, except as required<br>seded for reviewing instructions, searching existing<br>d completing and reviewing the collection of<br>limite Mae requires each form to be completed.<br>// Management and Budget (OMA), during this time<br>time until OMB completes their review and<br>ended to October 31, 2010. If OMB does not<br>be extended to November 30, 2010, etc. Issuers<br>s. Orce a new expiration date is received the                                                                                                    |
| forme w                                                                                                    | all be updated.                                                                                                    |                                                                                                    |                                                                                                    |
| Form                                                                                                    | Form Name                                                                                                    | Estimated Completion Tir                                                                                                    | me Purpose                                                                                                    |
| Form<br>1705                                                                                                    | Form Name<br>Schedule of Subscribers                                                                                                    | Estimated Completion Tir<br>10 minutes                                                                                                    | me Purpose To establish a contract between the issuer and Ginnie Mae and to provide a listing of subscribers and other information needed to prepare a M95.                                                                                                    |
| Form<br>1705<br>1706                                                                                                    | Form Name<br>Schedule of Subscribers<br>Schedule of Pool Mortgages                                                                                                    | Estimated Completion Tin<br>10 minutes<br>15 minutes                                                                                                    | To establish a contract between the issuer and Ginnie Mae and to provide a listing of subscribers and other information needed to<br>prepare a MBS. To provide a means of identifying and controlling the mortgages that collateralize the designated MBS pools or loan packages. It al<br>provides a certification from the issuer's document custodian that required mortgage documents are being held by the document<br>custodian on belah of Ginnie Mee.                                                                                                    |
| Form<br>1705<br>1706<br>1708                                                                                                    | Form Name<br>Schedule of Subscribers<br>Schedule of Pool Mortgages<br>Request Release of<br>Documents                                                                                                    | Estimated Completion Tin<br>10 minutes<br>15 minutes<br>5 minutes                                                                                                    | Purpose     Purpose     To establish a contract between the issuer and Gimile Mee and to provide a listing of subscribers and other information needed to     prepare a MPS     provide a means of identifying and controlling the mortgages that collateralize the designated MBS pools or loan packages. It al     provide a means of identifying and controlling the mortgage solution of independent of the document.     To provide a means of identifying and tracking issuer's reguest to remove mortgage documents are being held by the document.     To provide a means of identifying and tracking issuer's reguest to remove mortgage documents being held by the document custo     that collateralize the designated MBS pools or loan packages.                                                                                                    |
| Form<br>1705<br>1706<br>1708<br>1709A                                                                                                    | Form Name<br>Schedule of Subscribers<br>Schedule of Pool Mortgages<br>Request Release of<br>Documents<br>ACH Debit Authorization                                                                                                    | Estimated Completion Tir<br>10 minutes<br>15 minutes<br>5 minutes<br>5 minutes                                                                                                    | Purpose     Porpose     To establish a contract between the issuer and Ginnie Mae and to provide a listing of subscribers and other information needed to     prepare a MBC     To provide a means of identifying and controlling the mortgages that collateralize the designated MBS pools or loan packages. It al     provides a certaincon from the issuer's document couldon that required mortgage documents are being held by the document     usatioation on behalf of Ginnie Mae.     To provide a listing of automotion that required mortgage documents are being held by the document     tust collateralize the designated MBS pools or loan packages.     To autoruce the despository and Ginnie Maes.     To autoruce the despository and Ginnie Maes Agent to electronically debit issuer's principal and interest payments and guaranty fe     perments.                                                                                                    |
| Form<br>1705<br>1706<br>1708<br>1709A<br>1710D                                                                                                    | Form Name<br>Schedule of Subscribers<br>Schedule of Pool Mortgages<br>Request Release of<br>Documents<br>ACH Debit Authorization<br>Issuer's Monthly Summary<br>Report                                                                                                    | Estimated Completion Tir<br>10 minutes<br>15 minutes<br>5 minutes<br>5 minutes<br>15 minutes                                                                                                    | Purpose To establish a contract between the issuer and Ginnie Mae and to provide a listing of subscribers and other information needed to prepare a Main Sol dentifying and controlling the mortgages that collateralize the designated MtS pools or been packages. It al provides a neares of identifying and controlling the mortgages that collateralize the designated MtS pools or been packages. It al provides a neares of identifying and tradding issuer's request to remove mortgage documents are being held by the document to autodate the depository and dorine Maes. Or loan packages. To provide a neares of identifying and tradding issuer's request to remove mortgage documents being held by the document to autodate the depository and domine Mees. Agent to electronically debit issuer's principal and interest payments and guaranty fe To provide a finite Mee. To provide a finite Mees asummary of information on issuer's outstanding pools or been packages, to provide a certification as to the accuracy of the information the groted and to provide a format for RPP reporting.                                                                                                    |
| Form<br>1705<br>1706<br>1708<br>1709A<br>1710D<br>1711B                                                                                                  | Form Name<br>Schedule of Subscribers<br>Schedule of Pool Mortgages<br>Request Release of<br>Documents<br>ACH Debt Authorization<br>Issuer's Monthly Summary<br>Report<br>Certification and Agreement                                                                                                    | Estimated Completion Tin<br>10 minutes<br>15 minutes<br>5 minutes<br>5 minutes<br>15 minutes<br>2 minutes                                                                                                    | Purpose To establish a contract between the issuer and Ginnie Mae and to provide a listing of subscribers and other information needed to prepare a MBS. To provide a means of identifying and controlling the mortgages that collateralize the designated MBS pools or bean packages. It al provides a centract behalf of Ginnie Mae. To provide a means of identifying and tracking issuer's request to remove mortgage documents are being held by the document custodian on behalf of Ginnie Mae. To provide a means of identifying and tracking issuer's request to remove mortgage documents being held by the document custodian on behalf of Ginnie Mae. To provide a means of identifying and tracking issuer's request to remove mortgage documents being held by the document custodian on behalf of Ginnie Mae. To authorize the depository and Ginnie Mae. Page to be a subscribe to estimate the document custor that collateralize the designated MBS pools or loan packages. To authorize the information being reported and to provide a form and For BPS reporting. To provide a mortgage of BPS reporting. To provide a mortgage to BPS reporting. To provide in contraction by the issuer that the releases (forms 11711A) provided by the issuer to the document custor                                                                                                    |
| Form<br>1705<br>1706<br>1708<br>1709A<br>1710D<br>1711B<br>1714                                                                                          | Form Name<br>Schedule of Subscribers<br>Schedule of Pool Mortgages<br>Documents<br>ACH Deth Authoration<br>Issuer's Monthly Summary<br>Report<br>Certification and Agreement<br>Issuer's Monthly<br>Remittance Advice                                                                                                    | Estimated Completion Til<br>10 minutes<br>15 minutes<br>5 minutes<br>5 minutes<br>15 minutes<br>2 minutes<br>2 minutes                                                                                                    | Purpose     Propose     To establish a contract between the issuer and Ginnie Mae and to provide a listing of subscribers and other information needed to     prepare a MBS.     To provide a means of identifying and controlling the mortgages that collateralize the designated MBS pools or bare packages. It al     provides a neares of identifying and tracking issuer's request to remove mortgage documents are being held by the document     custodian on behalf of Ginnie Mae.     To provide a means of identifying and tracking issuer's request to remove mortgage documents being held by the document     custodian on behalf of Ginnie Mae.     To provide a means of identifying and tracking issuer's request to remove mortgage documents being held by the document     custodiateralize the designated MBS pools or ican packages.     To authorize the depository and Ginnie Mae a gent to electronically debit issuer's principal and interest payments and guaranty fe     payments.     To provide a means of identifying on tracking explores on the document for DBP reporting.     To provide a means of identifying and to provide a formation to insuer's outstanding pools or ican packages, to provide a certification as to thin     accuracy of the information being reported and to provide a formation.     To provide a minimating is in a pool of ican package (from 1111), provide fly the issuer to the document custodian     To provide a minimation being reported and to provide a formation.     To provide a minimation to the security holder with respect to the current month's account transactions and calculation of     security holder with respect to an deal distribution.                                                                                                    |
| Form<br>1705<br>1706<br>1708<br>1709A<br>1710D<br>1711B<br>1714<br>1714SN                                                                                | Form Name<br>Schedule of Subscribers<br>Schedule of Pool Mortgages<br>Documents<br>ACH Debt Authorization<br>Jageot<br>Certification and Agreement<br>Issuer's Monthly Summary<br>Benittinoe Advice<br>Issuer's Monthly Serial Note<br>Remittance Advice                                                                                                    | Estimated Completion Til<br>10 minutes<br>15 minutes<br>5 minutes<br>15 minutes<br>15 minutes<br>2 minutes<br>2 minutes<br>2 minutes                                                                                                    | Purpose     To establish a contract between the issuer and Ginnie Mae and to provide a listing of subscribers and other information needed to     prepare a M95.     To provide a means of detailing mark of the interception of the designated M85 pools or bare packages. It al     provides a reares of detailing mark of the designation of the designated M85 pools or bare packages. To     provide a means of detailing mark of the designation of the designated M85 pools or bare packages. To     the optimizer of the designated M85 pools or icon packages.     To provide a means of detailing and tracking issuer's request to remove mortgage documents being held by the document     custodian on behalf of Ginnie Mae.     To authorize the despository and Ginnie Maes are detained by the document     to authorize the despository and Ginnie Maes.     To authorize the despository and Ginnie Maes are detained by the document     to authorize the despository and Ginnie Maes.     To provide a means of identifying and tracking issuer's request to remove mortgage documents being held by the document     to authorize the despository and Ginnie Maes.     To provide a means of identifying and tracking issuer's outstanding pools or loan packages, to provide a certification with the sace that the measure (from militari) provide for the issuer to the document custodian     To provide a marking on primation to the sace that the measure (from militari) provide for the issuer to the document custodian     To provide a marking by or lest stare provinting on the document designation     To provide a marking on the sace with the measure (from militari) provide for the issuer to the document custodian     To provide a marking of provide a to be designated.     To provide a marking of provide a document on the sace of the the related to provide a local state of the measure that with respect to the current month's account     To provide a docubed on of interest and principal to be distributed.     To provide a docubed on of interest and princip |
| Form<br>11705<br>11706<br>11708<br>11709A<br>11710D<br>11711B<br>117114<br>11714SN<br>11715                                                              | Form Name<br>Schedule of Subscribers<br>Schedule of Pool Mortgages<br>Request Release of<br>Documentation<br>ACH Debt Authorization<br>Second Scheduler<br>Certification and Agreement<br>Issuer's Monthly<br>Remittance Advice<br>Neutrance Advice<br>Neutrance Advice<br>Neutrance Advice                                                                                                    | Estimated Completion Tir<br>10 minutes<br>15 minutes<br>5 minutes<br>15 minutes<br>2 minutes<br>2 minutes<br>2 minutes<br>10 minutes                                                                                                    | Purpose     To establish a contract between the issuer and Ginnie Mae and to provide a listing of subscribers and other information needed to     prepare a M95.     To provide a means of identifying and controlling the mortgages that collateralize the designated M85 pools or loan packages. It a     provides a means of identifying and controlling the mortgages that collateralize the designated M85 pools or loan packages. To     provide a means of identifying and tracking issuer's request to remove mortgage documents are being held by the document     custodian on behalf of Ginnie Mae.     To provide a means of identifying and tracking issuer's request to remove mortgage documents being held by the document     to authorize the depository and Ginnie Mae.     To authorize the depository and Ginnie Mae A gent to electronically debit issuer's principal and interest payments and guaranty fe     payments.     To provide a means of identifying and tracking issuer's outstanding pools or loan packages, to provide a certification by the issuer to the document for B78 reporting.     To provide a certification being reported and to provide a lotting provide a lotting the issuer to the document custor     accuments.     To provide a means with deminifying the issuer to the document for B78 reporting.     To provide a mortgage in a pool or loan package.     the source hybride with respect to the current month's account transactions and calculation of     security indice is proven y information to the source hybride with respect to the current month's account     to provide a primery information or bese source hybride with respect to the current month's account     To provide a primery information or bese source hybride or Setian Meas.     To provide a form for establishment of a cutodual relationship for the safekiceping of mortgage documents in the pools or loan     packages before set source for secure set.     To provide a form for establishment of a cutodual relation for for the safekiceping of mortgage documents in  |

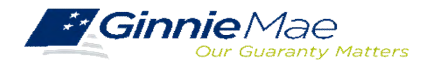

## GINNIENET CERTIFICATION MODULE

## **DOCUMENT CUSTODIAN INITIAL CERTIFICATION**

 When the pool has been submitted to the GinnieNET network, the Document Custodian must certify the pool.

- GinnieNET sends an e-Notification to the Custodian advising that there is a pool awaiting certification.
- The Custodian completes the certification in GinnieNET. This initiates the pool processing timeline.

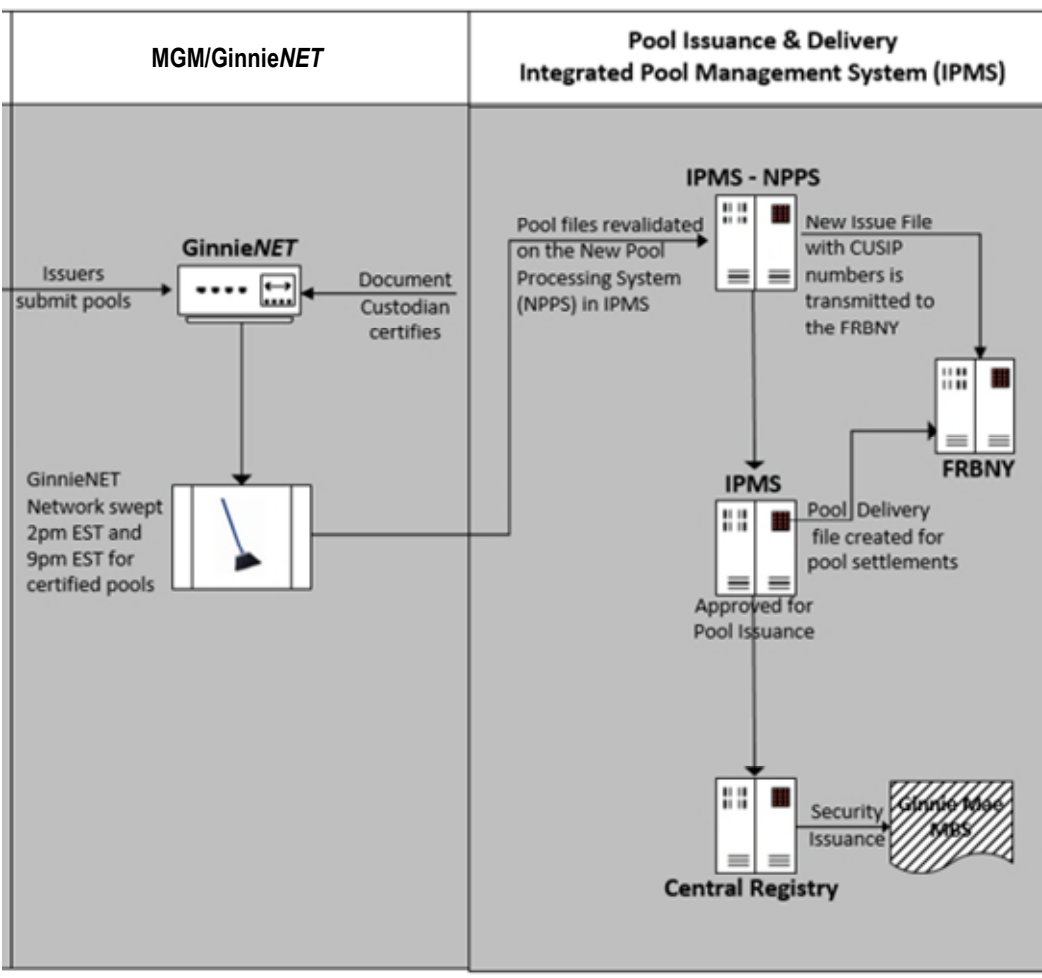

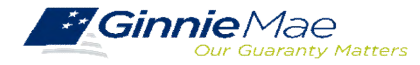

## GINNIENET CERTIFICATION MODULE

## **DOCUMENT CUSTODIAN INITIAL CERTIFICATION CERTIFY / REJECT**

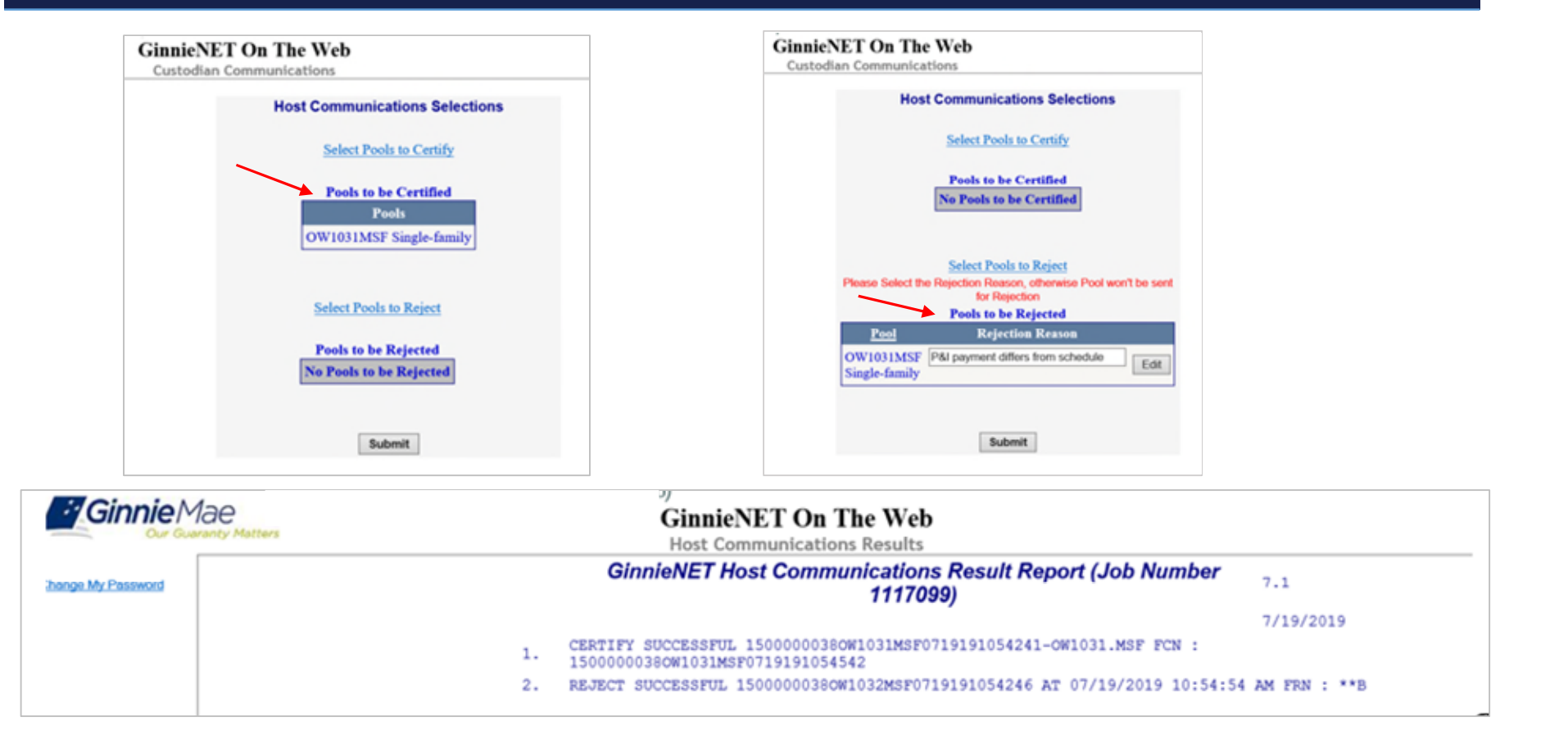

#### GinnieNET On The Web Issuer Single Family Training Guide

Section 8.8 Certifications Communications, Page 112

Section 8.8.1 Link Options, Table 38: Certifications Communications Menu Options, Page 112

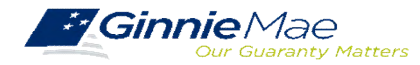

## HUD 11708 – REQUEST FOR RELEASE OF DOCUMENTS

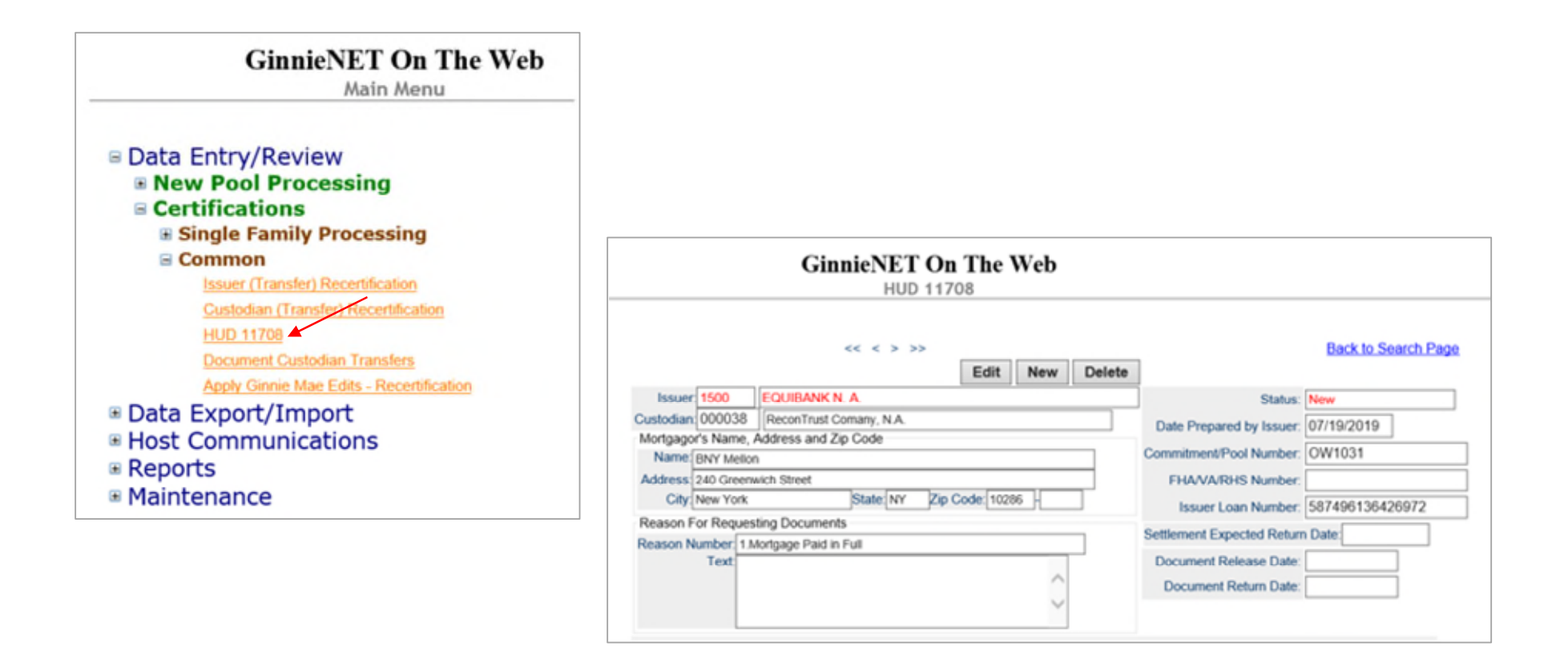

GinnieNET On The Web Issuer Single Family Training Guide

Section 6.7 HUD 11708 Request for Release of Documents Screen, Page 85

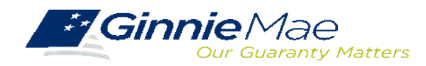

## GINNIENET FINAL CERTIFICATION AND RECERTIFICATION

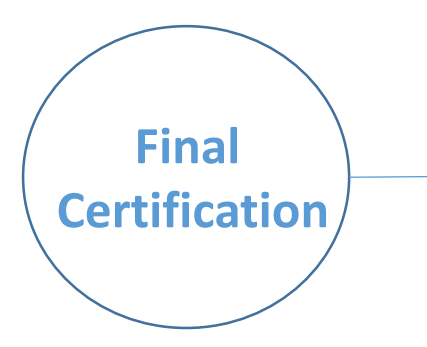

Once a new pool is issued, the issuer is required to perform a Final Certification which must be completed no later than 12 months after the issue date of the related securities.

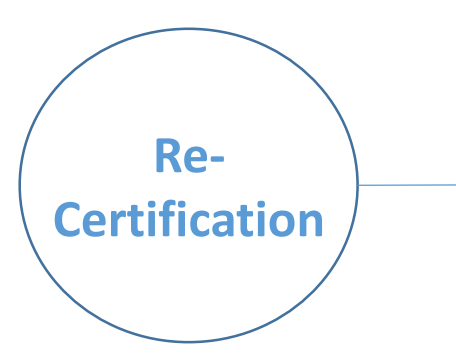

If there is an Issuer Portfolio Transfer or Document Custodian Transfer, the Issuer of record is required to submit a Recertification for all affected pools 12 months from the Effective Transfer Date to Ginnie Mae.

 All Recertifications are on a pool level and are to be submitted via GinnieNET.

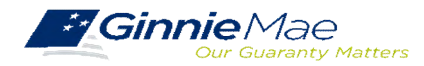

## GINNIENET CERTIFICATION MODULE

### GINNIENET FINAL CERTIFICATION AND RECERTIFICATION PROCESS FLOW

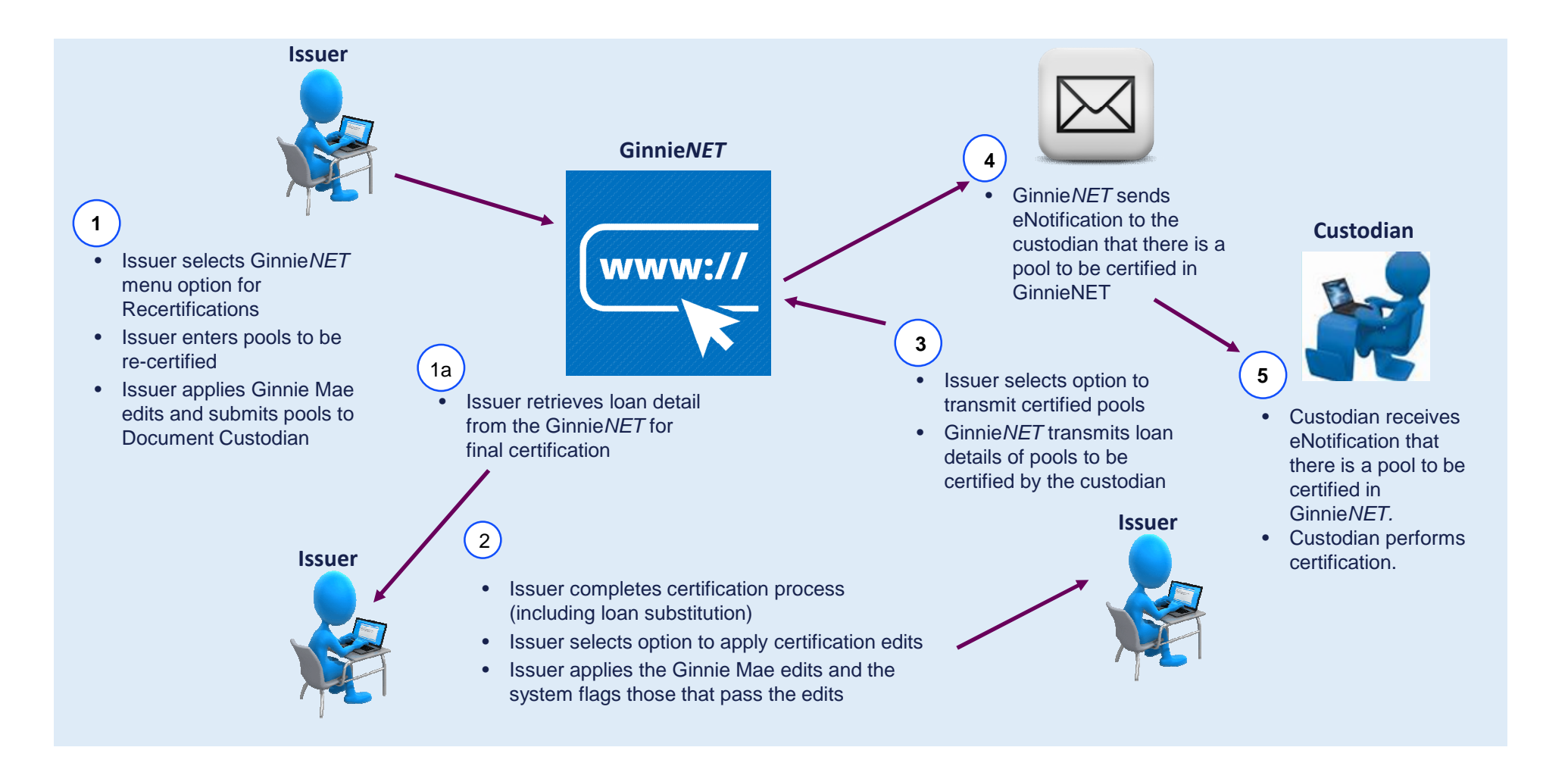

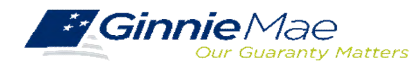

## **GINNIENET – POOL RETRIEVAL FOR FINAL CERTIFICATION**

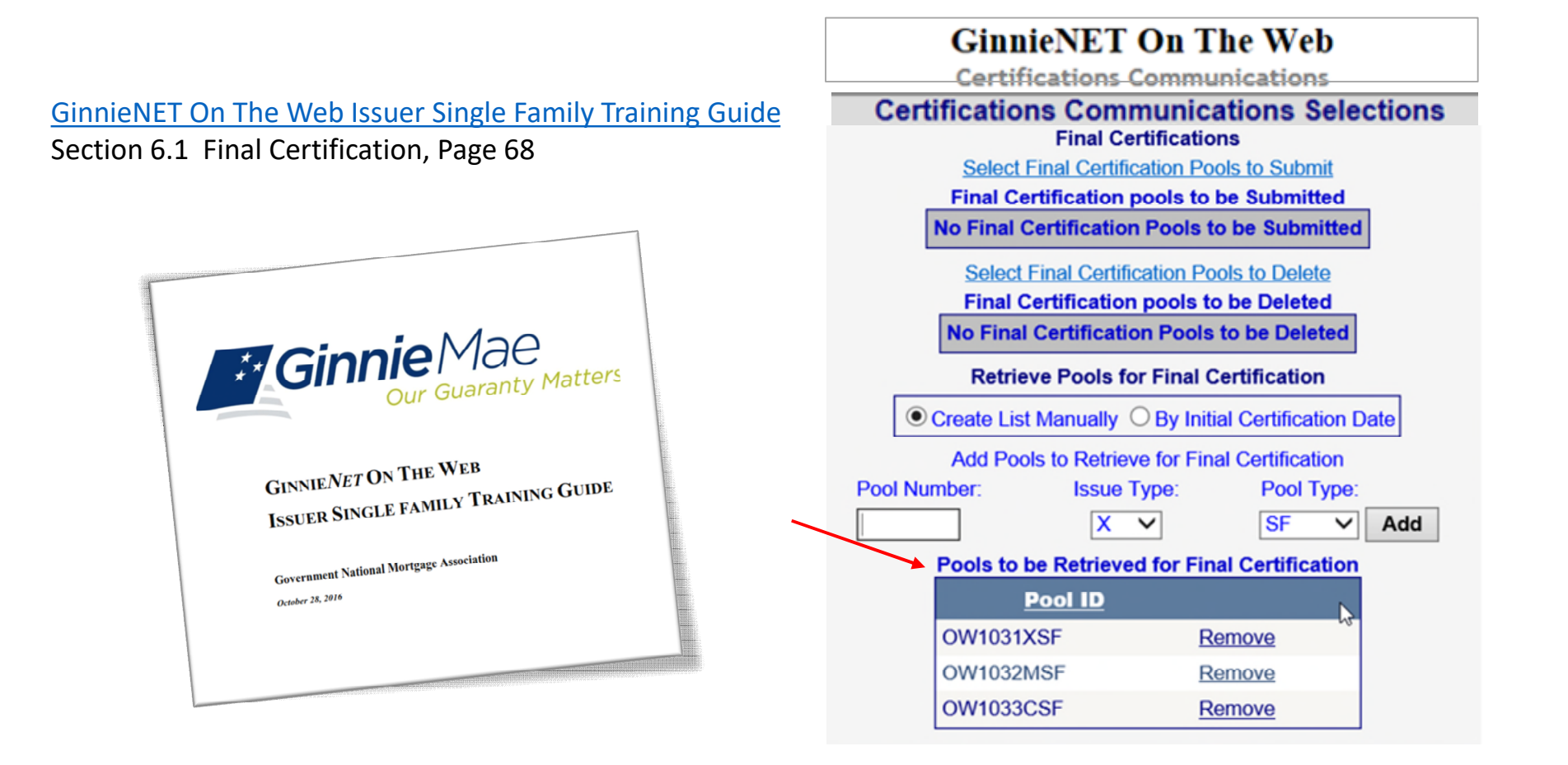

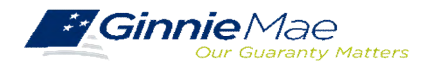

## GINNIENET CERTIFICATION MODULE

### FINAL CERTIFICATION / RECERTIFICATION

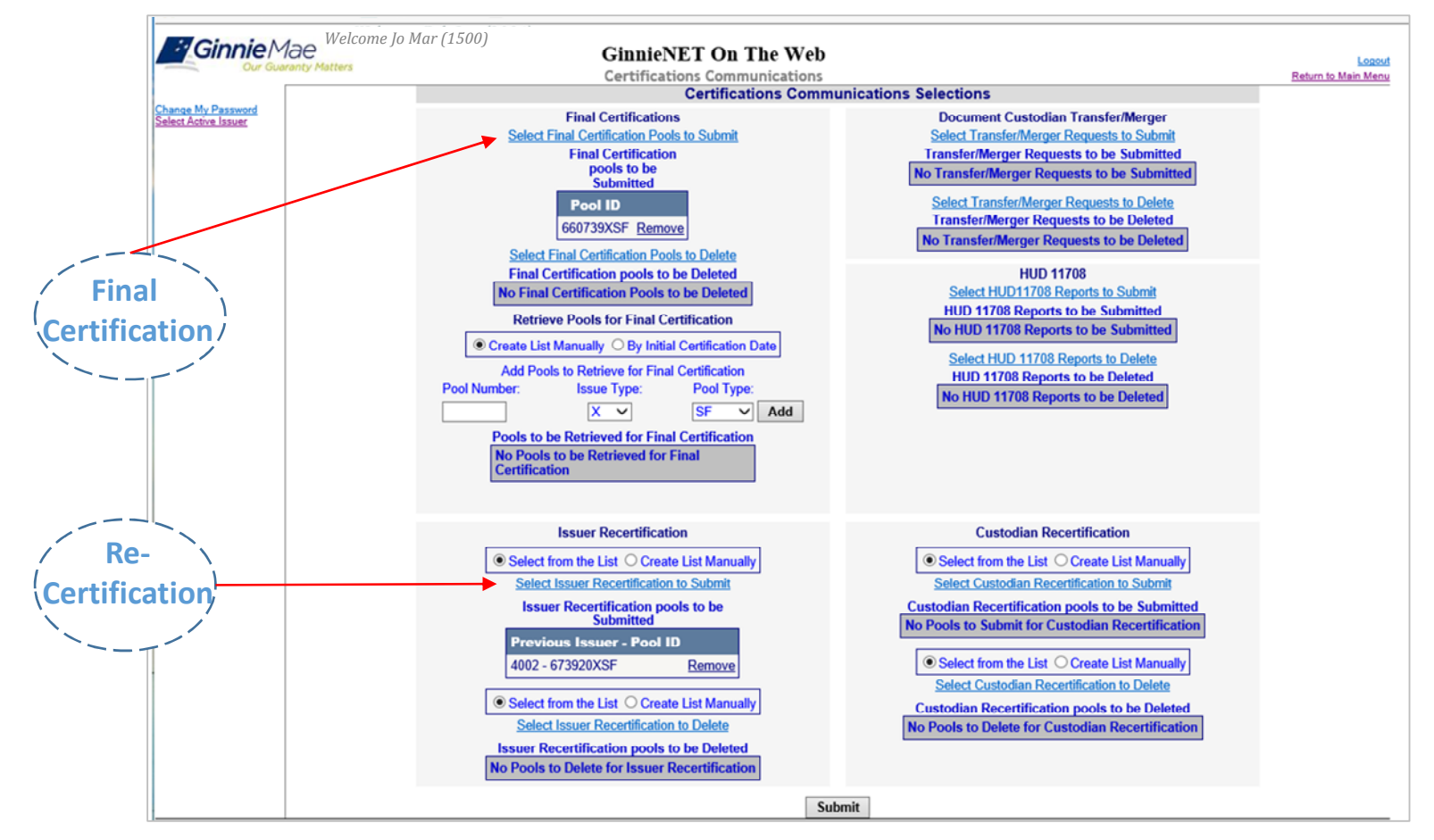

<u>GinnieNET On The Web Issuer Single Family Training Guide</u> Section 8.8.4 Recertification, Page 113

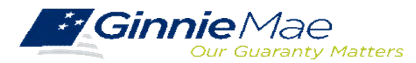

## GINNIENET CERTIFICATION MODULE

## **KNOWLEDGE CHECK**

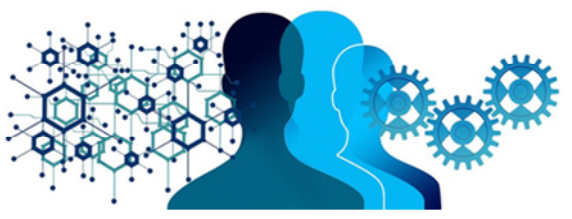

- ✓ Who initiates Final Certifications on GinnieNET?
  - 1. The Pool Processing Agent
  - 2. The Document Custodian
  - 3. The Issuer
  - 4. Ginnie Mae Account Executive

### ✓ Final Certification is due:

- a) Within 12 Months after the pool is submitted
- b) Within 18 Months after the pool's issue date
- c) Within 12 Months after the pool's issue date
- ✓ Which Reason Codes are not applicable when completing the HUD Form 11708 "Request for Release of Documents"?
  - I. Paid in Full
  - II. Credit Score Drop
  - III. Loan Substitution
  - IV. Default

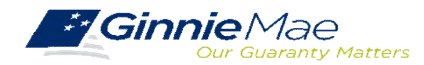

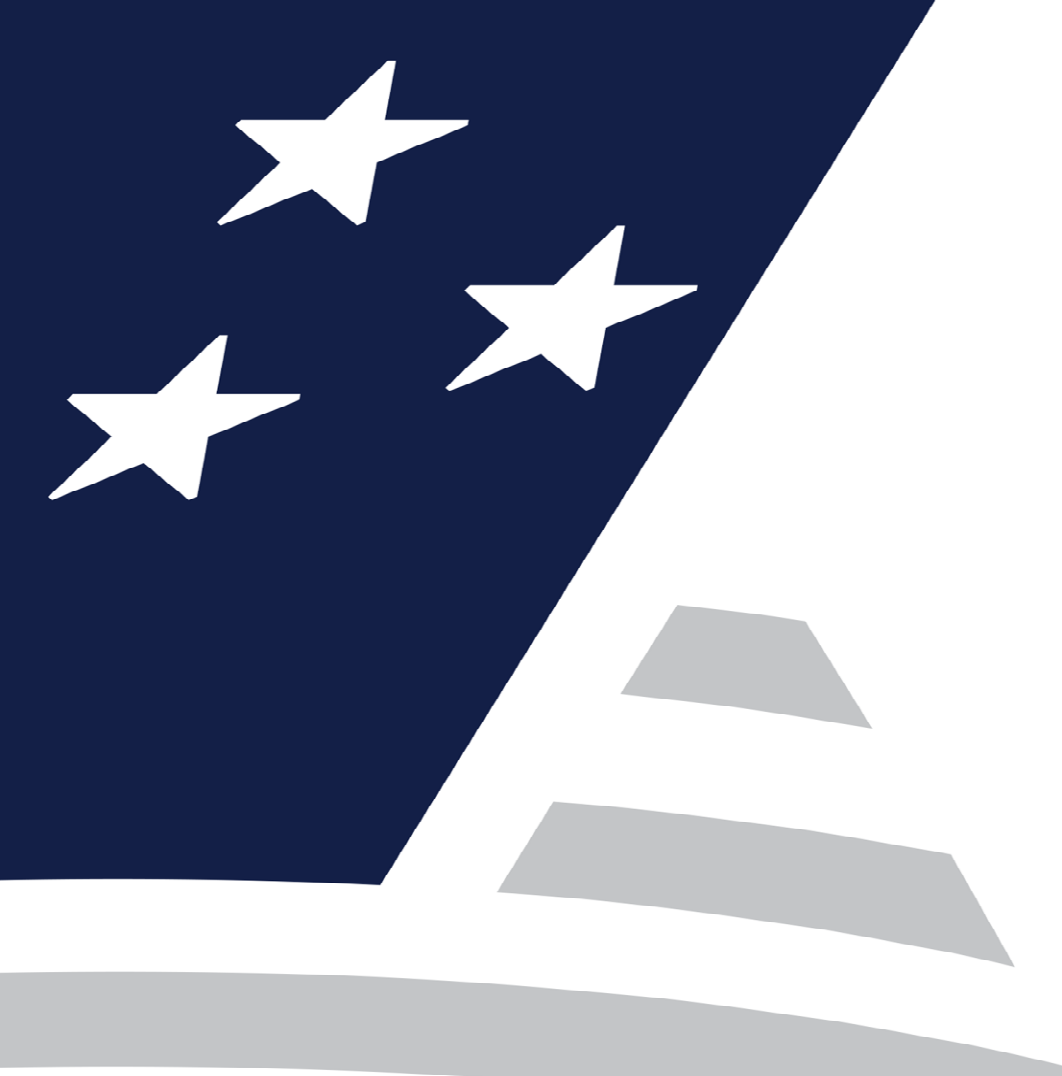

## **Pool Transfer System**

Pool Transfers

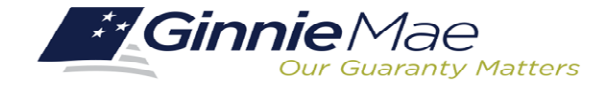

in. Ginnie Mae

◯ Types of Pool Transfers

Overview of Issuer Transfer Process on PTS

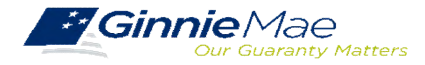

## **TYPES OF POOL TRANSFERS**

| Pool Transfer Type | Purpose of Transfer                                                                                                    |
|--------------------|----------------------------------------------------------------------------------------------------|
| Standard Pool      | The Selling Issuer transfers pools to another Issuer by mutual agreement.                                                                          |
| Related Pool Party | The Selling Issuer transfers pools to<br>another Issuer by mutual agreement.<br>Issuers are related.                                               |
| Merger             | The Selling Issuer transfers all pools to a related Issuer due to internal reasons in a business merger. The Merging Issuer initiates the process. |

Pool Transfer System for Issuers Pool Transfer Overview, Page 2

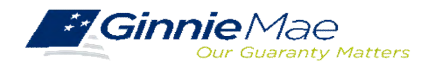

## **OVERVIEW - ISSUER POOL TRANSFER PROCESS ON PTS**

PTS provides an automated means for the Issuer to do the following:

- Initiate and update pool transfer request information
- Import and update pool numbers being transferred
- View and receive the associated approval documentation
- Approve or reject pool transfer requests from the Selling Issuer
- Access and view reports
- Confirm associated transfer fees

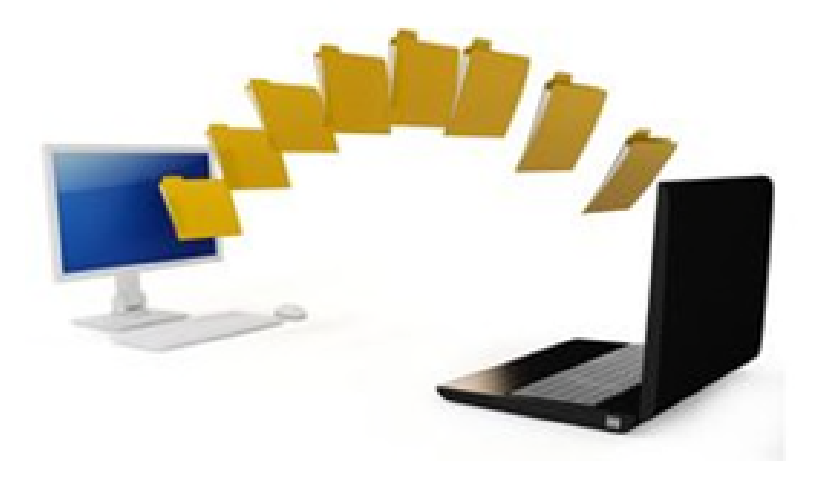

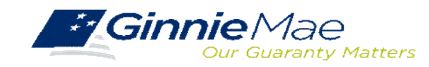

## POOL TRANSFER SYSTEM

### ACCESSING PTS VIA MGM

1. From any screen in the MGM portal, select the **Tools** dropdown at the top of the screen.

|              |                        |                     |                  | 🕮 Communities 🗸 | Tools V 🖓 Knowledge Center |
|--------------|------------------------|---------------------|------------------|-----------------|----------------------------|
| Applications | /                      |                     | Bookmarks 🖉 Edit |                 |                            |
| RFS          | IPMS                   | Other Applications  | AllRegs          | Bloomberg       |                            |
| eNOTE        | PTS                    | GinnieNET           | eMBS             | FHA Connection  |                            |
|              | MAMS                   | GEMS                | FHA Website      | Fitchratings    |                            |
|              | RPN                    | IRD                 | Ginnie Mae       | HUD             |                            |
|              | CM                     | PDD Validation Tool | HUD Locator      | Issuer Calendar |                            |
|              | Verify Role Assignment |                     | MBA              | MBS - DD        |                            |
|              |                        |                     | MBS - GA         | MBS - MDS       |                            |
|              |                        |                     | MBS Guide        | Pay.gov         |                            |
|              |                        |                     | RH               | VA - HUD        |                            |
|              |                        |                     | VALERI           |                 |                            |

- 2. Then look for **PTS** under **Applications**.
- 3. Select POOL TRANSFER.

|                                |                                |                     |                           |                            |                          |                             | Helo   Contactus       | 24    |
|--------------------------------|--------------------------------|---------------------|---------------------------|----------------------------|--------------------------|-----------------------------|------------------------|-------|
| <b>Ginnie</b> Mae              | ENTERPRIS                      | E PORTAL            |                           |                            |                          |                             | WELCOME MR. N          | IUR I |
| Our Guaranty M                 | Gatters                        |                     |                           |                            |                          |                             | Bank of M              | New   |
| PROCESSING &                   | SERVICING REPORT CEN           | ITER RSA TOKEN VA   | LIDATION                  |                            |                          |                             |                        |       |
| Normber                        |                                |                     |                           |                            |                          |                             |                        |       |
| I T                            | All                            |                     | •                         |                            |                          |                             |                        |       |
|                                |                                |                     |                           |                            |                          |                             |                        |       |
| MMITMENT MANAGE                | EMENT REQUEST POOL NU          | MBERS POOL TRANSP   | ER SUBMISSION CENTER      | R                          |                          |                             |                        |       |
|                                | NEW TRANSFER                   |                     |                           |                            |                          |                             |                        |       |
| falling lange bare             | Rolling Lawrence Margare       | Transfer Trans      | Total Deal Course         | h Wald David County        | Warriss Real Counts      | No Warriss Real Counts      | Entral David County    |       |
| Selling Issuer Number:<br>1438 | Setting Issuer Name:<br>Bank A | Standard-Partial    | 1                         | t: Valid Pool Count:<br>1  | Warning Pool Count:<br>0 | No Warning Pool Count:<br>1 | Patal Pool Count:<br>0 |       |
| Dequest Number                 | Buying Issuer:                 | Sale Date: Transfer | Month/Year Total Dool DDB | Amount Valid Dool DDB Amou | at: Warning Rool DDR     | No Warning Pool DPR         | Not Processed Pool     |       |
| 200029                         | 1457 Bank B                    | 12/02/2013 February | 2014 \$15,246,884.26      | \$15,246,884.26            | Amount:                  | Amount:                     | Count:                 |       |
|                                |                                |                     |                           |                            | \$0.00                   | \$15,246,884.26             | 0                      |       |
| POOLS ADDED FOR                | TRANSFER                       |                     |                           |                            |                          |                             |                        |       |
| Annian Custodians 1273         | Kook of the Hudson             |                     | Browne University         | Devenies of Template       |                          |                             | <                      | 80    |
| Assign Custodian.              |                                |                     | orowse opions rat         | Cowmoad Template           |                          |                             |                        | -     |
| p                              | Pool Number                    | Issue Ty            | pe - Pool Type            | Remaining Pool 8           | Balance (RPB)\$          | RP                          | B Date                 |       |
| 77744                          |                                | X - PN              |                           |                            | 15,246,884,26            | 10/                         | 01/2013                |       |
|                                |                                | -                   |                           | Datum in Colleg            |                          |                             |                        |       |
|                                |                                | Save                | Uecline                   | Back to Sum                | inary                    |                             |                        |       |

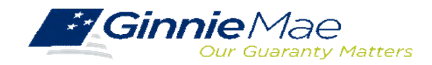

## PTS QUICK REFERENCE CARD

The <u>Pool Transfer System Quick Reference Card</u> provides procedures and necessary information to:

- Request Pool Transfer Screen
- Request New Transfer
- Access Submission Center
- View Status / Accept Pool Transfers
- Run Reports

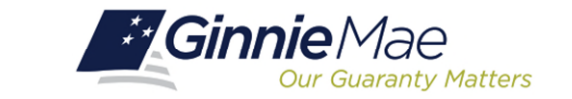

## **POOL TRANSFER SYSTEM (PTS)**

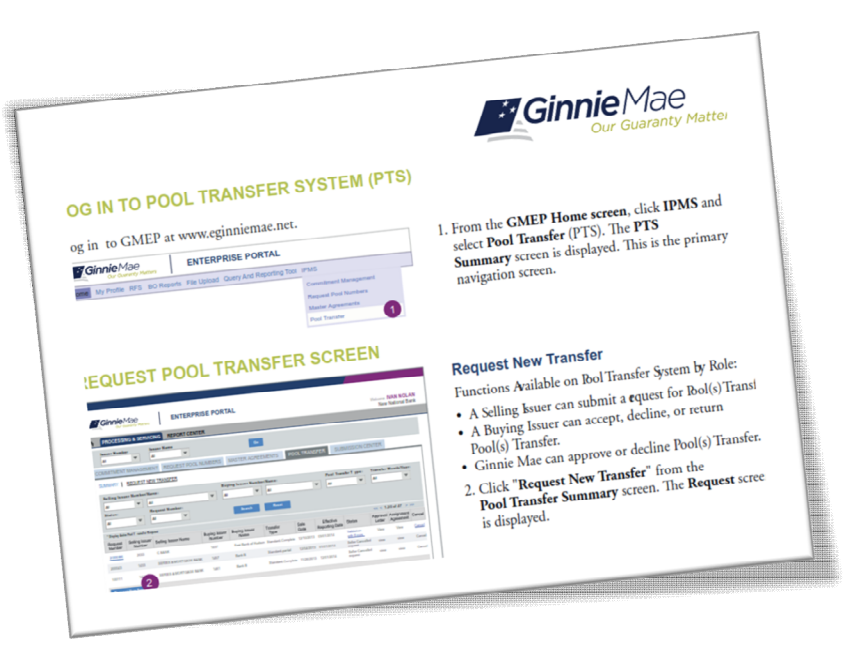

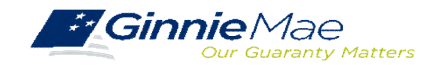

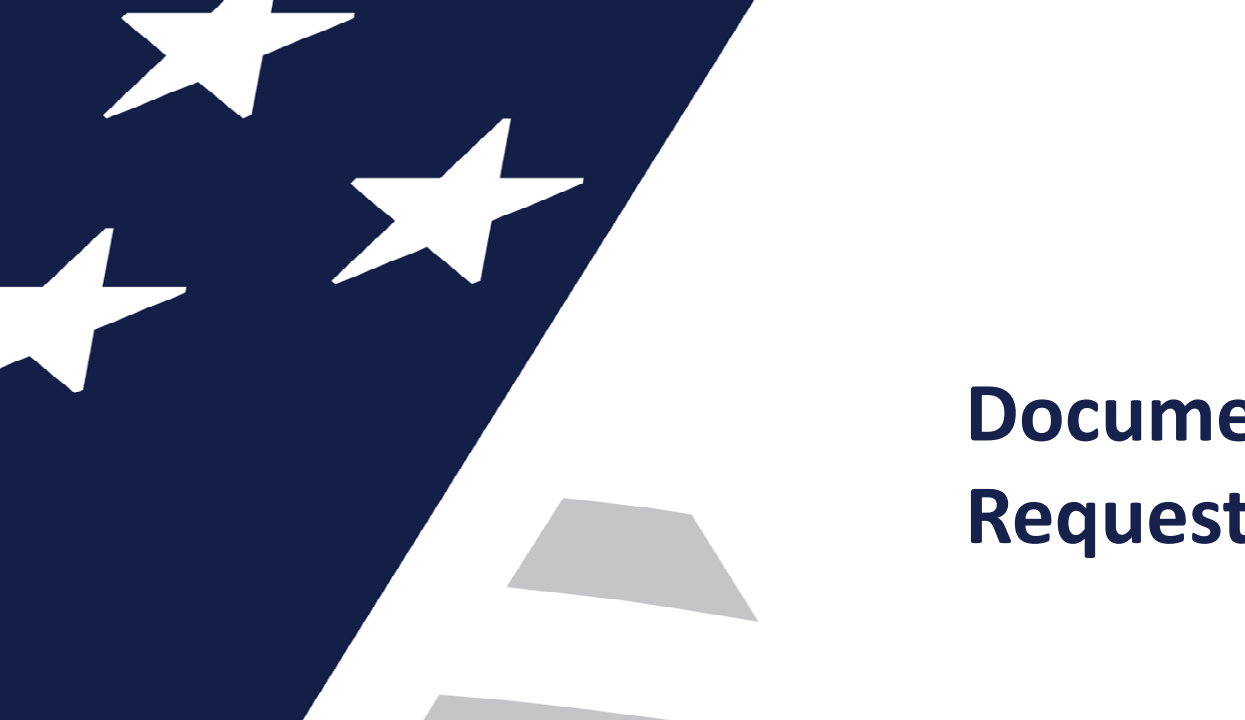

## **Document Custodian Transfer Requests - Ginnie***NET*

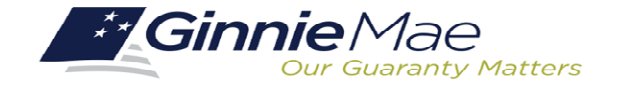

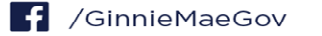

Types of Document Custodian Transfer Requests (GinnieNET)

Overview of Document Custodian Transfer Requests Process
 Quick Tips

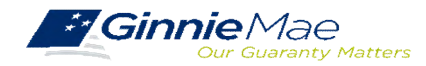

## DOCUMENT CUSTODIAN TRANSFER REQUESTS

## **OVERVIEW**

- All Document Custodian Transfer Requests are submitted via GinnieNET.
- Four types of Document Custodian Transfer Requests:
  - 1) Complete Document Custodian Transfer
  - 2) Partial Document Custodian Transfer
  - 3) Complete Document Custodian Merger
  - 4) Partial Document Custodian Merger
- Complete and Partial Transfer Requests
  - Recertification of transferred pools are due 12 months of the effective date of transfer.
- Complete and Partial Merger Requests
  - Do not require a new recertification of the affected transferred pools, the status of the pool pre-merger will remain the same.
- <u>Important:</u> Once Issuer submits the Transfer Request the New Document Custodian must certify the pending Transfer request prior to the specified Effective Transfer Date.

| Select Transfe                                             | r/Merger reques | ts to Certify |
|------------------------------------------------------------|-----------------|---------------|
| Ok                                                         |                 | Cancel        |
| FTN                                                        |                 | FTN           |
| 204500046620110519111413377<br>213500046620110831111235142 | Þ               |               |
| 395700046620090928091647187                                |                 |               |
|                                                            | ٩               |               |
|                                                            | 44              |               |

## GINNIENET DOCUMENT TRANSFER MENU / HOST COMMUNICATIONS

| GinnieNET On The Web<br>Certifications Communications                                                                                                    |                                                                                                    |
|----------------------------------------------------------------------------------------------------|----------------------------------------------------------------------------------------------------|
| Certifications Com                                                                                                    | munications Selections                                                                                                    |
| Single-family Final Certifications<br>Select Single-Family Final Certification Pools to Certify<br>No Single-family Final Certification Pools to be Certified | Recertification <ul> <li>Select from the List O Create List Manually</li> <li>Select Recertification Pools to Certify</li> </ul> No Recertification Pools to Certify |
| Select Single-family Final Certification Pools to Reject<br>No Single-family Final Certification pools to Reject                                              | Select from the List O Create List Manually     Select Recertification Pools to Reject     No Recertification pools to Reject                                        |
| Document Custodian Transfer<br>Select Transfer/Merger Requests to Certify<br>FTN<br>204500046620110519111413377 Remove                                        | HUD 11708 Reports<br>Select HUD 11708 Reports to Acknowledge<br>No HUD 11708 Reports to Acknowledge                                                                  |
| Select Transfer/Merger Requests to Reject No Transfer/Merger requests to Reject                                                                               | Select HUD 11708 Reports to Return No HUD 11708 to Return                                                                                                    |
| HMBS Fina                                                                                                    | al Certifications                                                                                                    |
| Select HMBS Final Certification Pools to Certify No HMBS Final Certification Pools to be Certified                                                            | Select HMBS Final Certification Pools to Reject No HMBS Final Certification pools to Reject                                                                          |
| s                                                                                                    | ubmit                                                                                                    |

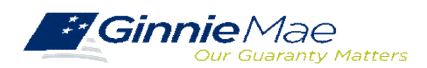

## QUICK TIPS

- ✓ For Complete Document Custodian Transfer or Merger, the Issuer is required to submit a completed pool list.
- ✓ For Partial Document Custodian Transfer or Merger, the Issuer is required to submit a completed list of the pools being transferred; as well as the pool listing(s) for Existing Document Custodian(s).
- The Issuer should enter a Effective Date of Transfer as a business day of the month at least three (3) days past the current date and not more that six months past the current date.
- If a pool is transferred with a Final Certification pending when the new Issuer completes the pending Final Certification that certification will close out both open Final Certification and pending Recertification from the recent transfer.
- ✓ An e-Notification of approval or rejection is sent to Issuer and new Document Custodian.

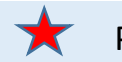

Pool listing may be imported or key entered directly into GinnieNET.

<u>GinnieNET On The Web Issuer Single Family Training Guide</u> Section 6.8 Documents Custodian Transfer, Page 89

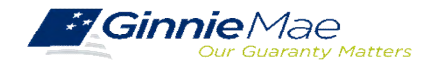

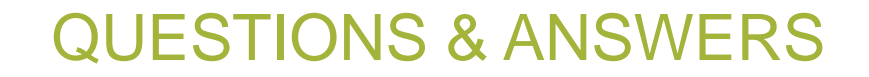

# Q&A

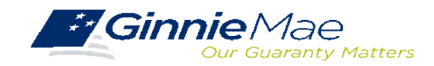

. . . . . . . . . .

## RESOURCES

## MANUALS, QRCs, FAQs

**Pool Transfer System Quick Reference Card** 

https://www.ginniemae.gov/issuers/issuer\_training/Documents/PTS\_QRC.pdf

GinnieNET Single Family File Layout

https://www.ginniemae.gov/issuers/GinnieNETFileLayoutsLib/GinnieNET\_Single-Family\_File\_Layout.pdf

GinnieNET On The Web Issuer Single Family Training Guide

https://www.ginniemae.gov/issuers/GinnieNETTrainingGuides/ginnienet\_sf\_training\_guide\_10\_28\_2016.pdf

**Pool Transfer System for Issuers** 

https://ginniemae.gov/issuers/issuer\_training/Documents/pts\_issuer\_storyboard.pdf

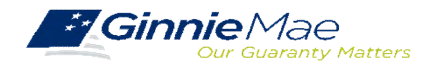